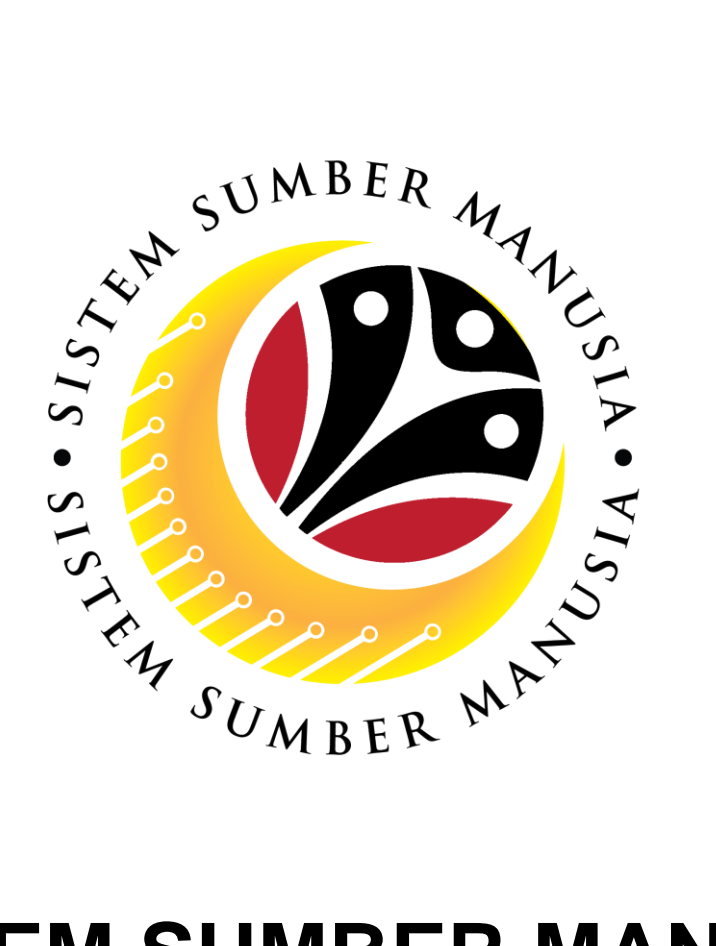

## SISTEM SUMBER MANUSIA

**User Guide** 

### Organizational Management for Back End User (SAP GUI)

**View Report** 

VERSION: 1.0

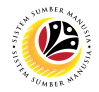

#### INTRODUCTION

This user guide acts as a reference for **Organizational Management Department Users** (back-end user) to manage **Organizational Management.** All Company and Individual names used in this user guide have been created for guidance on using SSM.

Where possible; user guide developers have attempted to avoid using actual Companies and Individuals; any similarities are coincidental.

Changes and updates to the system may lead to updates to the user guide from time to time.

Should you have any questions or require additional assistance with the user guide materials, please contact the **SSM Help Desk.** 

#### GLOSSARY

The following acronyms will be used frequently:

| Term    | Meaning                                     |  |  |  |  |
|---------|---------------------------------------------|--|--|--|--|
| SSM     | Sistem Sumber Manusia                       |  |  |  |  |
| SAP GUI | P GUI SAP Graphical User Interface/Back End |  |  |  |  |
| FIORI   | Front End/Web Portal                        |  |  |  |  |
| ESS     | Employee Self Service                       |  |  |  |  |
| MSS     | Manager Self Service                        |  |  |  |  |

#### FURTHER ASSISTANCE

Should you have any questions or require additional assistance with the user guide materials, please contact **SSM Help Desk** at **+673 238 2227** or e-mail at **ssm.helpdesk@dynamiktechnologies.com.bn**.

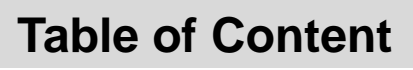

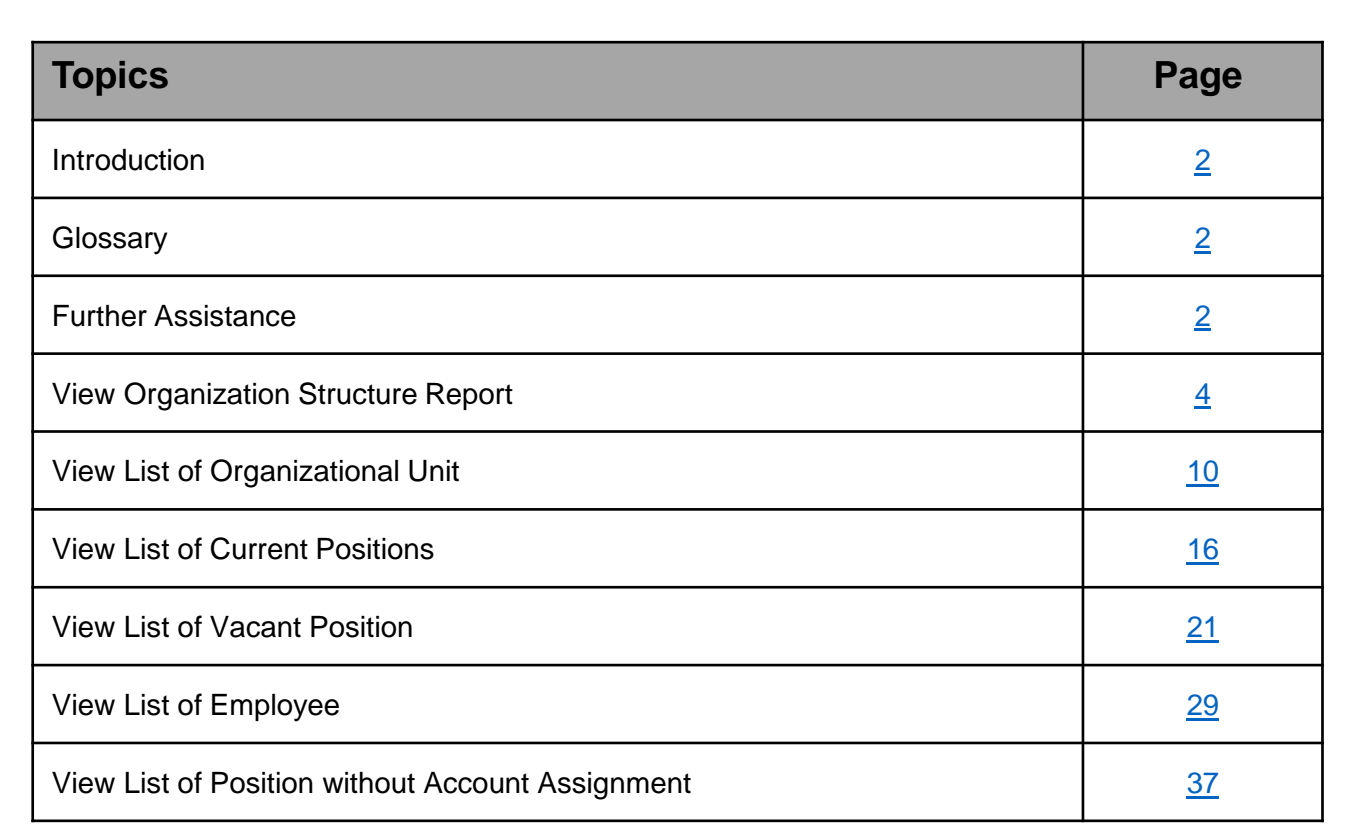

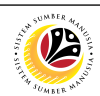

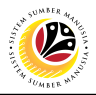

**Backend User View Organization** Structure Report

**OM Department Auditor** 

#### The SAP Easy Access page will appear

| ≡                                  |                 | < 6 🗌 🗗 ×                |
|------------------------------------|-----------------|--------------------------|
| SAP                                | SAP Easy Access |                          |
| 🗸 🗷 🖻 🖆 🛃 Other menu 🗚             |                 | Q, Q <sup>+</sup> 🖶 Exit |
| ✓ ******************************** |                 |                          |
|                                    |                 |                          |

1. Navigate to Personnel Actions page by entering transaction code, S\_AHR\_61016528 in the Search Bar and press Enter button on the keyboard.

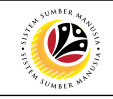

| ≡                    |                                                                                                    | < 6                                     | _ 🗗 ×   |
|----------------------|----------------------------------------------------------------------------------------------------|-----------------------------------------|---------|
| < SAP                |                                                                                                    | Structure Display/Maintenance           |         |
| ~                    | 🗑 Save as Variant 🗍 More $\!\!\!\!\!\!\!\!\!\!\!\!\!\!\!\!\!\!\!\!\!\!\!\!\!\!\!\!\!\!\!\!\!\!\!\!$ |                                         | Exit    |
| Objects              |                                                                                                    |                                         | 0       |
|                      | Plan version: 01 0 2 an                                                                             |                                         |         |
|                      | Object type: <b>0</b> Organizational unit                                                           |                                         |         |
|                      | Object ID:                                                                                          |                                         |         |
|                      | Search Term:                                                                                        |                                         |         |
|                      | Object status: All existing                                                                         | Data status                             |         |
|                      |                                                                                                    | □ <sup>→</sup> Set structure conditions |         |
| Reporting period     |                                                                                                    |                                         |         |
| Today                |                                                                                                    |                                         |         |
| O Current month      | O Past                                                                                              | Key date                                |         |
| O Current Year       | ○ Future                                                                                            | Other period                            |         |
| Structure parameters |                                                                                                    |                                         |         |
|                      | Evaluation Path:                                                                                    |                                         |         |
|                      | Status vector:                                                                                      | Status overlap                          |         |
|                      | Display depth:                                                                                      |                                         | ~       |
|                      |                                                                                                    |                                         | ~       |
|                      |                                                                                                    |                                         | Execute |
|                      |                                                                                                    |                                         |         |

2. Under Plan version, click on icon.

| =                      |                                        | < 6   _ <b>7</b> × |
|------------------------|----------------------------------------|--------------------|
| < SAP                  | ■ Plan Version (1) 6 Entries found _ × |                    |
| Save as Variant        | Restrictions                           | Exit               |
| Objects                |                                        | ÷                  |
| Plan version:          | P_ Plan Version Text                   |                    |
| Object type:           | .: Never use                           |                    |
| Object ID:             | 01 Current plan 3                      |                    |
| Search Term:           | 02 Alternative plan/tech.              | 5                  |
|                        | AL Application Link Enabling           |                    |
| Reporting period       |                                        |                    |
| Today     All          |                                        |                    |
| O Current month O Past |                                        |                    |
| Current Year Future    |                                        |                    |
| Structure parameters   |                                        |                    |
| Evaluation Path:       |                                        |                    |
| Status vector:         |                                        |                    |
| Display depth:         |                                        | 0                  |
|                        |                                        | Execute            |

#### 3. Select 01 Current Plan

| Structure Display/Maintenance     Structure Display/Maintenance     Structure Display/Main | < 6   _ 7 | <                                       |                                                                                            | -                   |
|----------------------------------------------------------------------------------------------------|-----------|-----------------------------------------|--------------------------------------------------------------------------------------------|---------------------|
| Save as Variant Image: More                                                                                                    |           | Structure Display/Maintenance           |                                                                                            | < SAP               |
| bjects  Plan version: 01 Current plan Object type 0 4 pnal unit Object ID: Search Term: Object status: All existing Object status: All existing Current month Past Current Year Past Key date Other period  Structure parameters                                                                                                    | Exit      |                                         | ✓ ☐ Save as Variant ☐ More ✓                                                               |                     |
| Plan version: 01 Current plan<br>Object type 0 4 bnal unit<br>Object ID:<br>Search Term:<br>Object status: All existing Data status<br>Object status: All existing Coursent month<br>Current month Past Key date<br>Current Year Future Other period<br>Structure parameters                                                                                                    |           |                                         |                                                                                            | bjects              |
| Object status:     All existing     Data status       □* Set structure conditions         Reporting period         • Today     All       • Current month     Past       • Current Year     Future         Other period   Structure parameters                                                                                                    |           | <b>a</b> *                              | Plan version: 01 Current plan<br>Object type 000 4 onal unit<br>Object ID:<br>Search Term: |                     |
| Reporting period                  Today                  Current month                  Current Year                 Future                 Structure parameters                                                                                                    |           | Data status                             | Object status: All existing                                                                |                     |
| Image: Today       All         Current month       Past         Current Year       Future         Other period                                                                                                    |           | □ <sup>→</sup> Set structure conditions |                                                                                            |                     |
| Current month     Past     Key date     Other period                                                                                                    |           |                                         |                                                                                            | Reporting period    |
| Current month     Past     Key date       Current Year     Future     Other period                                                                                                    |           |                                         | ) All                                                                                      | Today               |
| Current Year Future Other period                                                                                                    |           | Key date                                | O Past                                                                                     | O Current month     |
| Structure parameters                                                                                                    |           | Other period                            | O Future                                                                                   | O Current Year      |
|                                                                                                    |           |                                         | rs                                                                                         | Structure parameter |
| Evaluation Path:                                                                                                    |           |                                         | Evaluation Path:                                                                           |                     |
| Status vector: Status overlap                                                                                                    |           | Status overlap                          | Status vector:                                                                             |                     |
| Display depth:                                                                                                    |           |                                         | Display depth:                                                                             |                     |
|                                                                                                    | Exec      |                                         |                                                                                            |                     |

4. Under **Objective type**, click on

| ≡                    |                  |                                     | < 6 |  | 5      | × |
|----------------------|------------------|-------------------------------------|-----|--|--------|---|
| < SAP                |                  | Structure Display/Maintenance       |     |  |        |   |
|                      | Save as Variant  | 〕 More ∽                            |     |  | Exit   |   |
| Objects              |                  | Object Type (1) 163 Entries found X |     |  |        |   |
|                      | Plan version:    |                                     |     |  |        |   |
|                      | Object type:     | strictions                          |     |  |        |   |
|                      | Object ID:       |                                     |     |  |        |   |
|                      | Search Term: 0   | Object type text                    |     |  |        |   |
|                      | Object status:   | V Value Driver Tree 0               |     |  |        |   |
|                      | 0                | Organizational unit                 |     |  |        |   |
| Reporting period     | 0                | D Request                           |     |  |        |   |
| Today                | 0.01             | J Learning objective                |     |  |        |   |
|                      |                  | C Delective Library                 |     |  |        |   |
|                      | ) Past 0         | V Objective Library Block           |     |  |        |   |
| O Current Year       | O Future         | C Objective Library Group           |     |  |        |   |
|                      | P                | Person                              |     |  |        |   |
| Structure parameters | P                | C Profit center                     |     |  |        |   |
|                      | Evaluation Path: | a Business process group            |     |  |        |   |
|                      | Status vector:   | H Profit center group               |     |  |        |   |
|                      | Display depth:   | WBS element (project)               |     |  |        | 1 |
|                      | PI               | R Business process                  |     |  |        | ŀ |
|                      | P                | Contact person  V I63 Entries found |     |  | Execut | е |

#### 5. Select O Organizational Unit

6. Click on 🗸

icon

|                      |                     |                    |                   |                  | <br>     |        |
|----------------------|---------------------|--------------------|-------------------|------------------|----------|--------|
| =                    |                     |                    |                   |                  | < 🔓      | - 8    |
| < SAP                |                     |                    | Structure Display | Maintenance      |          |        |
| ~                    | 🖫 Save as Variant 🕅 | More ∽             |                   |                  |          | Exit   |
| Dbjects              |                     |                    |                   |                  |          |        |
|                      | Plan version: 01    | Current plan       |                   |                  |          |        |
|                      | Object type: 🚺 🗇    | rganizational unit |                   |                  |          |        |
|                      | Object ID:          | 7                  | đ                 |                  |          |        |
|                      | Search Term:        |                    |                   |                  |          |        |
|                      | Object status:      | All existing       |                   | Data status      |          |        |
|                      |                     |                    | _ Set str         | cture conditions |          |        |
| Reporting period     |                     |                    |                   |                  |          |        |
| Today                |                     |                    |                   |                  |          |        |
| O Current month      | O Past              |                    | Key               | date             |          |        |
| O Current Year       | O Future            |                    | Othe              | r period         |          |        |
| Structure parameters |                     |                    |                   |                  |          |        |
|                      | Evaluation Path:    |                    |                   |                  |          |        |
|                      | Status vector:      |                    | Status overlap    |                  |          |        |
|                      | Display depth:      |                    |                   |                  |          |        |
|                      |                     |                    |                   |                  |          |        |
|                      |                     |                    |                   |                  | <u> </u> | Execut |
|                      |                     |                    |                   |                  |          |        |

7. Under **Objective ID**, click on

| ≡                                      |                                                                             | < 6   _ 5 × |
|----------------------------------------|-----------------------------------------------------------------------------|-------------|
| < SAP                                  | Structure Display/Maintenance                                               |             |
|                                        | Evaluation Path (1) 475 Entries found                                       |             |
| ✓ (☐ Save as variant)                  | Trictions                                                                   | Exit        |
| Objects                                |                                                                             | 0           |
| ,<br>Dian version:                     |                                                                             |             |
| Plait Version.                         | Evaluation path text                                                        |             |
| Object type:                           | Organizal ORGCHART Organizational structure with Managers                   |             |
| Object ID:                             | ORGEH Organizational structure                                              |             |
| Search Term:                           | ORGEH_T Organizational structure with all underlying objects/teams (003)    |             |
| Object status:                         | All existin                                                                 |             |
|                                        | ORGPOOL C. All persons includes and reserve pool employees in org structure |             |
| Reporting period 10                    | ORGPOOLP All persons of organizational unit including jobs                  |             |
| <ul> <li>Today</li> <li>All</li> </ul> | OROSP All Persons, Positions, Organizational Units in a Legal E.            |             |
| O Current month O Past                 | OS-AC Org. Structure with Disciplinary Assignment and Jobs                  |             |
| Current Year Euture                    | OS-ACP Org. structure with disciplinary assignment, jobs, and holders       |             |
|                                        | OS-CP Org. structure with disciplinary assignment, jobs, and holders        |             |
| Structure parameters                   | OSP Internal persons per organizational unit                                |             |
|                                        | P_LA_KA All Logistics work centers and capacities of person                 |             |
| Evaluation Path:                       | P-O-OR Unknown                                                              |             |
| Status vector:                         | 1 Direct or indirect organizational assignments of a percen                 |             |
| Display depth:                         | 475 Entries found                                                           | 11          |
|                                        |                                                                             |             |
|                                        |                                                                             | Execute     |

- 8. Select ORGEH Organizational Structure
- 9. Click on 🗹 icon.
- 10. Under Reporting period, select All.
- 11. Click Execute icon.

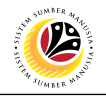

| ≡        |                                                                                                    | < 6 🗌 🗖 ×    |
|----------|----------------------------------------------------------------------------------------------------|--------------|
| < SAP    | SAP                                                                                                    |              |
| ✓ More ✓ |                                                                                                    | Q, Q⁺ 🗟 Exit |
|          |                                                                                                    |              |
|          |                                                                                                    |              |
|          | Execute program for all objects?       Image: Total state of the second state of the second sta |              |
|          |                                                                                                    |              |
|          |                                                                                                    |              |
|          |                                                                                                    |              |
|          |                                                                                                    |              |
|          |                                                                                                    |              |
|          |                                                                                                    |              |

12. Select Yes to execute program for all objects

Outcome: Organization structure will be displayed.

| =                                                                                                    |                   |             |                    |                 |                     | <                 | 6   _ 7          | ×   |
|----------------------------------------------------------------------------------------------------|-------------------|-------------|--------------------|-----------------|---------------------|-------------------|------------------|-----|
| < SAP 13                                                                                                    |                   | Structure D | isplay/Maintenance |                 |                     |                   |                  |     |
| ✓     Ⅰ     Ⅰ     Ⅰ     Ⅰ     Ⅰ     Exit                                                                                                    |                   |             |                    |                 |                     |                   |                  |     |
| Plan Version:       01         Evaluation Path:       ORGEH (Organizational structure)         Depth:       0         Status Vector:       1         Image: Status Vector:       1 |                   |             |                    |                 |                     |                   |                  | < > |
| Object Description                                                                                                    | Object abbr.      | Object type | Extended object ID | Status (Object) | Start Date (Object) | End Date (Object) | Status (Relation |     |
| >  Prime Minister Office                                                                                                    | SA                | 0           | 10000001           | 1               | 01.01.1901          | 31.12.9999        |                  | 0   |
| ✓ ■ Ministry of Defense                                                                                                    | SB                | 0           | 1000002            | 1               | 01.01.1901          | 31.12.9999        |                  |     |
| A.B.D.B - BATALION KEDUA                                                                                                    | SB2K              | 0           | 10000030           | 1               | 01.01.1901          | 31.12.9999        |                  |     |
| A.B.D.B - BATALION KETIGA                                                                                                    | SB2Q              | 0           | 10000031           | 1               | 01.01.1901          | 31.12.9999        |                  |     |
| A.B.D.B - BATALION PERTAMA                                                                                                    | SB2P              | 0           | 10000032           | 1               | 01.01.1901          | 31.12.9999        |                  |     |
| A.B.D.B - BOLKIAH GARRISON                                                                                                    | SB2F              | 0           | 10000033           | 1               | 01.01.1901          | 31.12.9999        |                  |     |
| > A.B.D.B - FINANCE DIVISION                                                                                                    | SB2G              | 0           | 10000034           | 1               | 01.01.1901          | 31.12.9999        |                  |     |
| A.B.D.B - HEADQUARTERS / AIRWING                                                                                                    | SB2J              | 0           | 10000035           | 1               | 01.01.1901          | 31.12.9999        |                  |     |
| A.B.D.B - KBK TDDB                                                                                                    | SB007             | 0           | 10000036           | 1               | 01.01.1901          | 31.12.9999        |                  |     |
| A.B.D.B - KOMPENI MARKAS TDDB                                                                                                    | SB008             | 0           | 10000037           | 1               | 01.01.1901          | 31.12.9999        |                  |     |
| A.B.D.B - PENANJONG GARRISON                                                                                                    | SB009             | 0           | 10000038           | 1               | 01.01.1901          | 31.12.9999        |                  |     |
| A.B.D.B - REJIMEN PASUKAN KHAS                                                                                                    | SB2R              | 0           | 10000039           | 1               | 01.01.1901          | 31.12.9999        |                  |     |
| A.B.D.B -INST LATIHAN PENANJONG GARISON                                                                                                    | SB011             | 0           | 10000040           | 1               | 01.01.1901          | 31.12.9999        |                  |     |
| A.T.L.D.B. MUARA                                                                                                    | SB2M              | 0           | 10000041           | 1               | 01.01.1901          | 31.12.9999        |                  | \$  |
|                                                                                                    | $\langle \rangle$ |             |                    |                 |                     |                   | <                |     |
|                                                                                                    |                   |             |                    |                 |                     |                   |                  |     |

13. Click icon to view the Organizational structure in Structural Graphic.

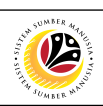

| ≡                                                                                                    |                            |             |                        |                     |            | <                 | 6   _ 🗗 ×        |  |
|----------------------------------------------------------------------------------------------------|----------------------------|-------------|------------------------|---------------------|------------|-------------------|------------------|--|
| < SAP                                                                                                    |                            | Struc       | ture Display/Maintenan | ice                 |            |                   |                  |  |
| ✓ 追 JII 暇 Mor                                                                                                    | re 🗸                       |             |                        |                     |            |                   | Exit             |  |
| Plan Version: 01<br>Evaluation Path: ORGEH (Organizational structure)<br>Depth: 0<br>Status Vetor: 1<br>Structure Edit Goto Object Options Utilities Extras Help |                            |             |                        |                     |            |                   |                  |  |
| Object Description                                                                                                    | il<->Overview Print View C | ptions Save | Options                |                     | (Object)   | End Date (Object) | Status (Relation |  |
| > Prime Minister Office                                                                                                    | hole Structure             | _           |                        | _                   | 01.1901    | 31.12.9999        | \$               |  |
| ✓ ■ Ministry of Defense                                                                                                    |                            |             | Ministry               |                     | 01.1901    | 31.12.9999        |                  |  |
| A.B.D.B - BATALION KEDUA                                                                                                    |                            |             | or Derense             |                     | 01.1901    | 31.12.9999        |                  |  |
| A.B.D.B - BATALION KETIGA                                                                                                    |                            |             | JBT Kementerian        |                     | 01.1901    | 31.12.9999        |                  |  |
| A.B.D.B - BATALION PERTAMA                                                                                                    |                            |             | Pertahanan             |                     | 01.1901    | 31.12.9999        |                  |  |
| A.B.D.B - BOLKIAH GARRISON                                                                                                    | _                          | -           |                        |                     | 01.1901    | 31.12.9999        |                  |  |
| > A.B.D.B - FINANCE DIVISION                                                                                                    | JPTM, Kemente              | rian        |                        | New organizational  | 01.1901    | 31.12.9999        |                  |  |
| A.B.D.B - HEADQUARTERS / AIRWING                                                                                                    | Pertananan                 |             |                        | unt                 | 01.1901    | 31.12.9999        |                  |  |
| A.B.D.B - KBK TDDB                                                                                                    |                            |             |                        | 754 GHC ohr01gar R/ | 01.1901    | 31.12.9999        |                  |  |
| A.B.D.B - KOMPENI MARKAS TDDB                                                                                                    | SB008                      | 0           | 10000037               | 1                   | 01.01.1901 | 31.12.9999        |                  |  |
| A.B.D.B - PENANJONG GARRISON                                                                                                    | SB009                      | 0           | 10000038               | 1                   | 01.01.1901 | 31.12.9999        |                  |  |
| A.B.D.B - REJIMEN PASUKAN KHAS                                                                                                    | SB2R                       | 0           | 10000039               | 1                   | 01.01.1901 | 31.12.9999        |                  |  |
| A.B.D.B -INST LATIHAN PENANJONG GARISC                                                                                                    | ON SB011                   | 0           | 10000040               | 1                   | 01.01.1901 | 31.12.9999        |                  |  |
| A.T.L.D.B. MUARA                                                                                                    | SB2M                       | 0           | 10000041               | 1                   | 01.01.1901 | 31.12.9999        | $\sim$           |  |
|                                                                                                    | <>                         |             |                        |                     |            |                   | <>               |  |
|                                                                                                    |                            |             |                        |                     |            |                   |                  |  |

Outcome: Organizational structure is displayed.

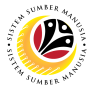

 
 View List of Organizational Unit
 Backend User

 OM Department Auditor

The SAP Easy Access page will appear

| ≡                      |                             | < 6 🗌 🗗 ×                |
|------------------------|-----------------------------|--------------------------|
| SAP                    | SAP Easy Access             |                          |
| 🗸 🗷 🖻 🖆 🛃 Other menu 🗚 | , ∥ ∨ ∧ 🗷 Create role More∨ | Q, Q <sup>+</sup> 🖶 Exit |
|                        |                             |                          |
|                        |                             |                          |
|                        |                             |                          |

1. Navigate to **Personnel Actions** page by entering transaction code, **S\_AHR\_61016491** in the Search Bar and press **Enter** button on the keyboard.

| ≡                                                |   |   |     |      |               |        | < 6   _ 🗗 ×              |
|--------------------------------------------------|---|---|-----|------|---------------|--------|--------------------------|
| SAP 1                                            |   |   | SAP | Easy | Access        |        |                          |
| S_AHR_61016491 🧹 🗷 🕼 🕹 🖁 Other menu 🇚            | * | Ø | ~   | ^    | E Create role | More ~ | Q, Q <sup>+</sup> 쿱 Exit |
| > 🗀 SAP Learning Solution                        | 0 |   |     |      |               |        |                          |
| > 🗀 Training and Event Management                |   |   |     |      |               |        |                          |
| > 🗅 Training Needs Management                    |   |   |     |      |               |        |                          |
|                                                  |   |   |     |      |               |        |                          |
| > 🗀 Organizational Plan                          |   |   |     |      |               |        |                          |
| > 🗅 Expert Mode                                  |   |   |     |      |               |        |                          |
| √ <sup>™</sup> Info System                       |   |   |     |      |               |        |                          |
| > 🗀 Organizational Unit                          |   |   |     |      |               |        |                          |
| doL 🗂 <                                          |   |   |     |      |               |        |                          |
| > 🗀 Position                                     |   |   |     |      |               |        |                          |
| > 🗀 Work Center                                  |   |   |     |      |               |        |                          |
| > 🗀 Tasks                                        |   |   |     |      |               |        |                          |
| $\sim$ 🗇 General                                 |   |   |     |      |               |        |                          |
| S_AHR_61016527 - Existing Objects                |   |   |     |      |               |        |                          |
| S_AHR_61016528 - Structure Display/Maintenance   |   |   |     |      |               |        |                          |
| S_AHR_61016529 - Structure Navigation Instrument |   |   |     |      |               |        |                          |
| S_AHR_61016530 - PD Graphics Interface           |   |   |     |      |               |        |                          |
| S_AHR_61016531 - Display and Maintain Infotypes  |   |   |     |      |               |        |                          |
| S_AHR_61016532 - Infotype Reporting              |   |   |     |      |               |        |                          |
| > 🗀 HR Master Data                               | ~ |   |     |      |               |        |                          |
| > C Toole                                        | ~ |   |     |      |               |        |                          |
|                                                  |   |   |     |      |               |        |                          |
|                                                  |   |   |     |      |               |        |                          |

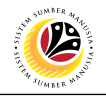

| ≡                |                                                                |                               | < | £∃. | _ 8   | ×   |
|------------------|----------------------------------------------------------------|-------------------------------|---|-----|-------|-----|
| < SAP            |                                                                | Existing Organizational Units |   |     |       |     |
|                  | Save as Variant More V                                         |                               |   |     | Exit  | ¢.  |
| Objects          |                                                                |                               |   |     |       |     |
|                  | Organizational unit: 2<br>Search Term:<br>Status: All existing | to:                           |   |     |       |     |
| Reporting period |                                                                |                               |   |     |       |     |
| 🔿 Today          | <ul> <li>All</li> </ul>                                        |                               |   |     |       |     |
| O Current month  | O Past                                                         | Key date                      |   |     |       |     |
| O Current Year   | ○ Future                                                       | Other period                  |   |     |       |     |
|                  | Standard selection screen:                                     |                               |   |     |       |     |
|                  |                                                                |                               |   |     | Execu | ite |

2. Select an Organizational unit.

|              |                   |                                        |                               |                  | < 🔓 |
|--------------|-------------------|----------------------------------------|-------------------------------|------------------|-----|
| < 54         | ₽                 |                                        | Existing Organizational Units |                  |     |
|              | × B               | Save as Variant More $\checkmark$      |                               |                  |     |
| biosts       |                   |                                        |                               |                  |     |
| bjects       | _                 |                                        |                               | _ <del>```</del> |     |
| _            | =                 | Organizational unit (1) 2240 Entries f | ound ×                        |                  |     |
|              | 3 S: Search T     | erm T: Structure Search C: Abbreviat   | ion and Na R: >               |                  |     |
|              |                   |                                        |                               |                  |     |
| L            | <b>N</b> ada      |                                        |                               |                  |     |
| eporting per | Object abbr.      | Object name                            | Start End Da                  |                  |     |
| O Today      | CCTL              | CCTL                                   | 25.02.2021 31.12.9 🗘          |                  |     |
|              | CCTL PROF         | CCTL PROF                              | 25.02.2021 31.12.9            |                  |     |
| O Current r  | CCTL TEC          | CCTL TEC                               | 25.02.2021 31.12.9            |                  |     |
| O Current    | DA                | Jabatan Pentadbiran dan Pekhidmatan2   | 06.02.2021 31.12.9            |                  |     |
|              | DESIGN            | DESIGN                                 | 25.02.2021 31.12.9            |                  |     |
|              | EST               | Estate                                 | 08.02.2021 31.12.9            |                  |     |
|              | GEMS              | GEMS                                   | 24.02.2021 31.12.9            |                  |     |
|              | GEN WORKE         | GENERAL WORKER                         | 07.02.2021 08.02.2            |                  |     |
|              | GOBRN             | Government of Brunei                   | 01.01.1901 31.12.9            |                  |     |
|              | GOBRN             | Government of Brunei                   | 01.01.2021 31.12.9            |                  |     |
|              | CODDN             | Covernment of Brunei Derveselem        | 01 01 1000 10 00 0            |                  |     |
|              | $\leftrightarrow$ |                                        |                               |                  |     |

3. Click on  $\checkmark$  to confirm.

| SSM                               |                                                                       |                               | AUMARE ACTU |
|-----------------------------------|-----------------------------------------------------------------------|-------------------------------|-------------|
| ≡                                 |                                                                       |                               | < 6   _ 7 × |
| < SAP                             |                                                                       | Existing Organizational Units |             |
|                                   | ✓ Save as Variant More ✓                                              |                               | Exit        |
| Objects                           |                                                                       |                               |             |
|                                   | Organizational unit: 10000000<br>Search Term:<br>Status: All existing | to:                           |             |
| Reporting period                  | 4                                                                     |                               |             |
| O Today                           | I All                                                                 |                               |             |
| <ul> <li>Current month</li> </ul> | O Past                                                                | Key date                      |             |
| <ul> <li>Current Year</li> </ul>  | O Future                                                              | Other period                  |             |
|                                   | Standard selection screen:                                            |                               |             |
|                                   |                                                                       |                               | 5           |
|                                   |                                                                       |                               | Execute     |

- 4. Under **Reporting period**, select **All**.
- 5. Click Execute icon to run the report.

Outcome: List of Organizational Unit report will be displayed.

|                                                                                                    |    |                | < 🙃 📃 🖻 🗙        |
|----------------------------------------------------------------------------------------------------|----|----------------|------------------|
| K Existing Objects                                                                                                    |    |                |                  |
| ✓ Q ≜ ╤ ᅏ ℝ ፼ ⊻ ⊠ ಱ 眠 ℡ I [Moreン] 6                                                                                                    | 7  |                | <b>्,</b> 📅 Exit |
| Existing objects                                                                                                    | >  | Print preview  | (Ctrl+Shift+F:   |
| Ob Start date End Date S Object name Object ID                                                                                                    | >  | Print          | (Ctrl-)          |
| Objection         Objection         Operation         Operation <t< td=""><td>B)</td><td><u>E</u>xport</td><td>&gt;</td></t<> | B) | <u>E</u> xport | >                |
| Spreadsheet                                                                                                    |    | Send to        | >                |
| Local file (Ctrl+Shift+F                                                                                                    | 9) | Exit           | (Shift+F3)       |
| System                                                                                                    | >  |                |                  |
| Нер                                                                                                    | >  |                |                  |
| SAP GUI settings and actions                                                                                                    | >  |                |                  |
|                                                                                                    |    |                |                  |
|                                                                                                    |    |                |                  |
|                                                                                                    |    |                |                  |
|                                                                                                    |    |                |                  |
|                                                                                                    |    |                |                  |
|                                                                                                    |    |                |                  |
|                                                                                                    |    |                |                  |
|                                                                                                    |    |                |                  |
|                                                                                                    |    |                |                  |
| 6. Click on More V                                                                                                    |    |                |                  |
| 7 Click on                                                                                                    |    |                |                  |
|                                                                                                    |    |                |                  |
| 8. Click on Export                                                                                                    |    |                |                  |
|                                                                                                    |    |                |                  |
| 9. Select format to download report                                                                                                    |    |                |                  |

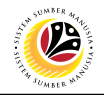

| =                                                                                                    |                  |
|----------------------------------------------------------------------------------------------------|------------------|
| Existing Objects                                                                                                    |                  |
| ✓ Q ▲ ▼ ▽ 閲 龄 値 上 図 毎 時 間 More~                                                                                                    | <b>्,</b> 🖶 Exit |
| Existing objects                                                                                                    | Ç                |
| Ob       Start date       End Date       s       Object ID         O       0.1.01.1901       31.12.9999       1       Government of Brunei 10000000         Formats:       Excel (in MHTML Format)       OpenOffice (in OpenDocument Format 2.0)       Select from All Available Formats       10         Excel - Office Open XML Format (XLSX)       Image: Always Use Selected Format       11 |                  |
|                                                                                                    |                  |

10. Click on Select from All Available Formats radiobutton

11. Click on 🗹 icon

| Exit |
|------|
| ^    |
| Ç    |
|      |
|      |
|      |
|      |
|      |
|      |
|      |
|      |
|      |
|      |
|      |
|      |
|      |
|      |
|      |
|      |
|      |
|      |

#### 12. Save Excel file

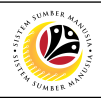

| ≡       |                       |                        |     |                         |                   |           |                                                                                                    | < 6 | 5   _ | ∃×⊡  |
|---------|-----------------------|------------------------|-----|-------------------------|-------------------|-----------|----------------------------------------------------------------------------------------------------|-----|-------|------|
|         | < SAP                 |                        |     |                         |                   |           | Existing Objects                                                                                                    |     |       |      |
|         |                       | ~ @                    | 2 4 | 1 V                     | 7 5               |           | ﴾ <u>↓</u> ☑ 曲 睆 睼 ፲ More∨                                                                                                    | Q   | Ŧ     | Exit |
| E       | xisting ob            | jects                  |     |                         |                   |           |                                                                                                    |     |       | Ç    |
| Ot<br>O | Start date 01.01.1901 | End Date<br>31.12.9999 | S 1 | Object nam<br>Governmei | ne<br>nt of Brune | Object ID | Select Spreadsheet                                                                                                    |     |       |      |
|         |                       |                        |     |                         |                   |           | SAP GUI Security                                                                                                    |     |       |      |
|         |                       |                        |     |                         |                   |           | he system is trying to create the file                                                                                                    |     |       |      |
|         |                       |                        |     |                         |                   |           | Liberty-skala zami pesitopi (per Gauce), mykumi 4.2 (ps. or organizational oni ps. ps.<br>the directory<br>Liberty-skala zahi (bestron) (sor Gauce), MA rhalv 4.2 (ps. con constraints), and constraints), and const |     |       |      |
|         |                       |                        |     |                         |                   |           | process parameterization permanences consequences in a t                                                                                                    |     |       |      |
|         |                       |                        |     |                         |                   |           | W Decision                                                                                                    |     |       |      |
|         |                       |                        |     |                         |                   |           | Allow Deny Help                                                                                                    |     |       |      |
|         |                       |                        |     |                         |                   |           |                                                                                                    |     |       |      |
|         |                       |                        |     |                         |                   |           |                                                                                                    |     |       |      |
|         |                       |                        |     |                         |                   |           |                                                                                                    |     |       |      |

13. Click Allow

| K Existing Objects                                                                                                    |         |
|----------------------------------------------------------------------------------------------------|---------|
| ✓ Q 美 章 ▽ 匮 診 値 上 図 簡 売 職 団 More× Q                                                                                                    | ම් Exit |
| Existing objects                                                                                                    | 0       |
| Ob     Start date     End Date     S     Object name     Object ID       0     01.01.1901     31.12.9999     1     Government of Brunei 10000000     E                                                                                                    |         |
| SAP GUI Security ×                                                                                                    |         |
| The system is trying to execute the program<br>C:\Program Files\Microsoft Office\forceLEXE<br>with the command line<br>"C:\UserSystakaria.zain\Desktop\User Guide\OM\Activity 4.2\List of Organizational Unit.XLSX"<br>Do you want to grant permission to execute this program?<br>I 4 /y Decision<br>Allow<br>Help |         |

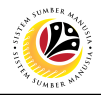

| A        | utoSave (     |                 | ~ (² ~ <del>•</del>                                                                                                    | List of Org             | anizational Unit     | •           | 9 Search                 |                       |                             |                      |                  | Muł                                  | ammad Za          | ıkaria Haji Z              | aini MZ              | Ð        | - 0      | ×      |
|----------|---------------|-----------------|----------------------------------------------------------------------------------------------------|-------------------------|----------------------|-------------|--------------------------|-----------------------|-----------------------------|----------------------|------------------|--------------------------------------|-------------------|----------------------------|----------------------|----------|----------|--------|
| Fi       | ile Ho        | ome Insert      | Page Layout                                                                                                    | Formulas                | Data I               | leview N    | view Help                |                       |                             |                      |                  |                                      |                   |                            |                      | 🖻 Share  | Comp     | nents  |
| Pa       | → Å<br>Iste ∜ | Arial<br>B I U  | <ul> <li>10 &lt; ℓ</li> <li>10 &lt; ℓ</li> <li>10 </li> <li>10 </li> <li>10 </li> <li>10 </li> <li>10 </li> <li>10</li></ul> | A^ Aĭ ≡<br>A ĭ Ξ        | = = ≫ -<br>= = = = = | <u>چې</u> م | General<br>\$~% <b>9</b> | v<br>00. 00<br>0€ 00. | Conditional<br>Formatting ~ | Format as<br>Table ~ | Cell<br>Styles ~ | Insert ∽<br>ऒ Delete ∽<br>I Format ∽ | ∑ ~<br>↓ ~<br>♦ ~ | Sort & Fir<br>Filter ~ Sel | ad & Ana<br>ect ~ Da | lyze Sen | sitivity |        |
| CI       | ipboard       | 5               | Font                                                                                                    | E1                      | Alignment            | 12          | Number                   |                       |                             | Styles               |                  | Cells                                |                   | Editing                    | Ana                  | ysis Sen | sitivity | ^      |
| A1       |               | - I ×           | $\checkmark f_x$ of                                                                                                    | oject type              |                      |             |                          |                       |                             |                      |                  |                                      |                   |                            |                      |          |          | ~      |
| 1        | A<br>Object   | B<br>Start date | C<br>End Date                                                                                                    | D<br>Planning<br>status | Dbject name          |             | F<br>Object ID           | G                     | н                           | 1                    | J                | K                                    | L                 | М                          | N                    | 0        | P        | -      |
| 2        | 0             | 1/1/1901        | 12/31/9999                                                                                                    | 1                       | Government of        | f Brunei    | 10000000                 |                       |                             |                      |                  |                                      |                   |                            |                      |          |          |        |
| 4        |               |                 |                                                                                                    |                         |                      |             |                          |                       |                             |                      |                  |                                      |                   |                            |                      |          |          |        |
| 5        |               |                 |                                                                                                    |                         |                      |             |                          |                       |                             |                      |                  |                                      |                   |                            |                      |          |          |        |
| 7        |               |                 |                                                                                                    |                         |                      |             |                          |                       |                             |                      |                  |                                      |                   |                            |                      |          |          |        |
| 9        |               |                 |                                                                                                    |                         |                      |             |                          |                       |                             |                      |                  |                                      |                   |                            |                      |          |          |        |
| 10       |               |                 |                                                                                                    |                         |                      |             |                          |                       |                             |                      |                  |                                      |                   |                            |                      |          |          |        |
| 12       |               |                 |                                                                                                    |                         |                      |             |                          |                       |                             |                      |                  |                                      |                   |                            |                      |          |          |        |
| 13       |               |                 |                                                                                                    |                         |                      |             |                          |                       |                             |                      |                  |                                      |                   |                            |                      |          |          |        |
| 15       |               |                 |                                                                                                    |                         |                      |             |                          |                       |                             |                      |                  |                                      |                   |                            |                      |          |          |        |
| 17       |               |                 |                                                                                                    |                         |                      |             |                          |                       |                             |                      |                  |                                      |                   |                            |                      |          |          |        |
| 18       |               |                 |                                                                                                    |                         |                      |             |                          |                       |                             |                      |                  |                                      |                   |                            |                      |          |          |        |
| 20       |               |                 |                                                                                                    |                         |                      |             |                          |                       |                             |                      |                  |                                      |                   |                            |                      |          |          |        |
| 21<br>22 |               |                 |                                                                                                    |                         |                      |             |                          |                       |                             |                      |                  |                                      |                   |                            |                      |          |          |        |
| 23       |               |                 |                                                                                                    |                         |                      |             |                          |                       |                             |                      |                  |                                      |                   |                            |                      |          |          |        |
| 24<br>25 |               |                 |                                                                                                    |                         |                      |             |                          |                       |                             |                      |                  |                                      |                   |                            |                      |          |          |        |
| 26       |               |                 |                                                                                                    |                         |                      |             |                          |                       |                             |                      |                  |                                      |                   |                            |                      |          |          | -      |
|          |               | Sheet1 (+       | )                                                                                                    |                         |                      |             |                          |                       |                             |                      | •                |                                      |                   |                            |                      |          | _        | Þ      |
|          |               |                 |                                                                                                    |                         |                      |             |                          |                       |                             |                      |                  |                                      |                   | <b>#</b>                   | l L                  |          | -        | + 100% |

Outcome: Excel file will be generated.

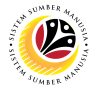

 
 View List of Current Positions
 Backend User

 OM Department Auditor

The SAP Easy Access page will appear

| ≡                      |                              | < 6   _ 🗗 ×              |
|------------------------|------------------------------|--------------------------|
| SAP                    | SAP Easy Access              |                          |
| 🗸 🗷 🖻 🖆 🛃 Other menu 🗚 | ► 🖉 Y 🔺 🗷 Create role More Y | Q, Q <sup>+</sup> ⊕ Exit |
|                        |                              |                          |
|                        |                              |                          |
|                        |                              |                          |

1. Navigate to **Personnel Actions** page by entering transaction code, **S\_AHR\_61016502** in the Search Bar and press **Enter** button on the keyboard.

| =                                          |   |   |     |        |               |        |   | < 1            | £   _ | - 🗗 × |
|--------------------------------------------|---|---|-----|--------|---------------|--------|---|----------------|-------|-------|
| SAP 1                                      |   |   | SAP | Easy A | Access        |        |   |                |       |       |
| S_AHR_61016502 🗸 🗷 🖝 🛓 🖁 Other menu 🇚      | * | 0 | ~   | ^      | E Create role | More ~ | C | Q <sup>+</sup> | Ŧ     | Exit  |
| √ □ Favorites                              | Ĵ |   |     |        |               |        |   |                |       |       |
| ★ S_PH0_48000450 - Date Monitoring         |   |   |     |        |               |        |   |                |       |       |
| ★ PA40 - Personnel Actions                 |   |   |     |        |               |        |   |                |       |       |
| ★ PA30 - Maintain HR Master Data           |   |   |     |        |               |        |   |                |       |       |
| V 🗇 SAP Menu                               |   |   |     |        |               |        |   |                |       |       |
| > 🗋 Connector for Multi-Bank Connectivity  |   |   |     |        |               |        |   |                |       |       |
| > 🗅 Office                                 |   |   |     |        |               |        |   |                |       |       |
| > 🗋 Cross-Application Components           |   |   |     |        |               |        |   |                |       |       |
| > 🗀 Logistics                              |   |   |     |        |               |        |   |                |       |       |
| > 🗋 Accounting                             |   |   |     |        |               |        |   |                |       |       |
| $\sim$ 🖾 Human Resources                   |   |   |     |        |               |        |   |                |       |       |
| PPMDT - Manager's Desktop                  |   |   |     |        |               |        |   |                |       |       |
| > 🗋 Personnel Management                   |   |   |     |        |               |        |   |                |       |       |
| > 🗋 Time Management                        |   |   |     |        |               |        |   |                |       |       |
| > 🗅 Payroll                                |   |   |     |        |               |        |   |                |       |       |
| > 🗋 SAP Learning Solution                  |   |   |     |        |               |        |   |                |       |       |
| > 🗋 Training and Event Management          |   |   |     |        |               |        |   |                |       |       |
| > 🗋 Training Needs Management              |   |   |     |        |               |        |   |                |       |       |
| √ <sup>[</sup> ] Organizational Management |   |   |     |        |               |        |   |                |       |       |
| > 🗋 Organizational Plan                    | 2 |   |     |        |               |        |   |                |       |       |
| > C Evnert Mode                            | * |   |     |        |               |        |   |                |       |       |
|                                            |   |   |     |        |               |        |   |                |       |       |
|                                            |   |   |     |        |               |        |   |                |       |       |

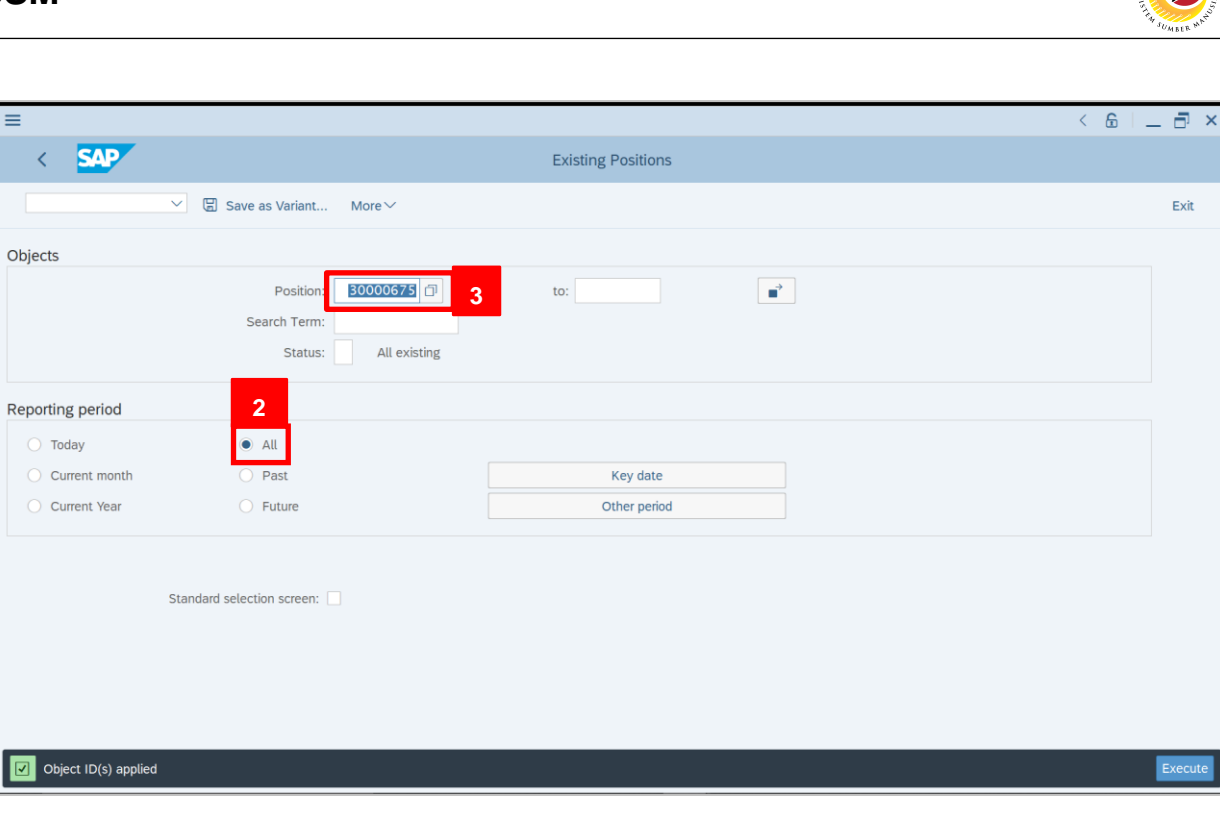

- 2. Under Reporting period, select All.
- 3. Under Position, click on icon.

|                  |                                              |              |              | Û       |   |
|------------------|----------------------------------------------|--------------|--------------|---------|---|
|                  | Name                                         | ID           | Code         | V       |   |
|                  | ✓ ☐ Staff assignments along organizational s |              |              | 0       |   |
| bjects           | > 🔳 SETIA USAHA                              | O 10001904   | SFTEST 2222  | 08.0    |   |
|                  | > ADMINISTRATION                             | O 10001765   | SD05000001   | 06.0    |   |
|                  | > ADMINISTRATION OFFICE                      | O 10001821   | ADMIN        | 08.0    |   |
|                  | > 🔳 Bahagian Pentadbiran Am                  | O 10001844   | SA12         | 08.0    |   |
|                  | > 🔳 BAHAGIAN PENTADBIRAN DAN KEWANGAN        | O 10001766   | SD05A        | 06.0    |   |
|                  | > 🔳 Bahagian Sumber Manusia                  | O 10001822   | New org unit | 08.0    |   |
| oporting pariod  | > 🔳 Bahagian Sumber Manusia,PB               | O 10001794   | New org unit | 07.0    |   |
| reporting period | > 🔳 Cawangan dan Pengawasan                  | O 10002144   | Kerani       | 24.0    |   |
| 🔘 Today          | > 🔳 Department                               | O 10002276   | 242          | 11.0    |   |
| O Current month  | ✓ 🔳 Government of Brunei                     | O 10002325   | GOBRN        | 01.0    |   |
|                  | V 🔳 Ministry A                               | O 10002326   | SA           | 01.0    |   |
| O Current Year   | > 🔳 Department A                             | O 10002329   | SA001        | 01.0    |   |
|                  | > 🔳 Department A II                          | O 10002351   | SA002        | 07.0    |   |
|                  | Unit A                                       | O 10002404   | SA12345      | 28.0    |   |
|                  | > 🔳 Ministry B                               | 0 10002327   | SB           | 01.0    |   |
|                  | > 🔳 Ministry C                               | O 10002328   | SC           | 01.0    |   |
|                  | > 🔳 Government of Brunei                     | O 10000000   | GOBRN        | 01.0    |   |
|                  | > 🔳 Government of Brunei Darussalam (test)   | O 90000000   | GOBRN        | 01.0    |   |
|                  | > 🔳 HT                                       | 4 O 10002155 | HT           | 24.0 🗘  |   |
|                  |                                              |              |              |         |   |
|                  |                                              | ✓ 田 臼 註 卧 註  | - A B C ∎ 1  | 🏚 🖁 🏹 💥 |   |
|                  |                                              |              |              |         | E |

5. Click Execute icon.

Outcome: List of Organizational Unit will be displayed.

12

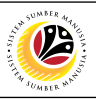

| K SAP Existing Objects                                                                                                    |         |      |
|----------------------------------------------------------------------------------------------------|---------|------|
|                                                                                                    |         |      |
| ✓  ≞ ᆕ ▽ 國 ि ⊻ ⊠ ⊞ 聘 ங II [Morey] 6                                                                                                    | Ē       | Exit |
| Cancel                                                                                                    |         | _    |
| Existing objects Print preview (Ctri+St                                                                                                    | t+F.    | 0    |
| Ob Start date End Date S Object name Object ID Print                                                                                                    | Ctrl+ 8 |      |
| S 01.01.2021 31.12.9999 1 Position A1 30000675 9 processing (Ctrl+Shift+F8) Export                                                                                                    | >       |      |
| S 01.01.2021 31.12.9999 1 Position A3 30000677 Spreadsheet Send to                                                                                                    | >       | T    |
| S 01.01.2021 31.12.9999 1 Position A4 30000678                                                                                                    | ift+F3) |      |
| S 01.01.2021 31.12.9999 1 Position A5 30000679                                                                                                    |         | -    |
| S 01.01.2021 31.12.9999 1 Position A6 30000740                                                                                                    |         |      |
| S 01.01.2021 31.12.9999 1 Position A/ 3000/41 SAD Control SAD Control SAD CONTROL SAD CONTROL SAD CONT |         |      |
| S 01.01.2021 31.12.9999 1 Position A9 30000743                                                                                                    |         |      |
| S 01.01.2021 31.12.9999 1 Position A10 30000744                                                                                                    |         |      |
| S 01.01.2021 31.12.9999 1 Position A2 30000755                                                                                                    |         |      |
| S 01.01.2021 31.12.9999 1 Position A11 30000761                                                                                                    |         |      |
| S 01.01.2021 31.12.9999 1 Position A12 30000762                                                                                                    |         |      |
| S 01.01.2021 31.12.9999 1 Position A13 30000763                                                                                                    |         |      |
| S 01.01.2021 31.12.9999 1 Acting Position A1 30000769                                                                                                    |         |      |
| S 01.01.2021 31.12.9999 1 Position A14 30000770                                                                                                    |         |      |
| S 01.01.2021 31.12.9999 1 Position A15 30000845                                                                                                    |         |      |
|                                                                                                    |         |      |
|                                                                                                    |         |      |
| C. Click on March                                                                                                    |         |      |

| 7. Click on | List           | > |
|-------------|----------------|---|
| 8. Click on | <u>E</u> xport | > |

#### 9. Select format to download report

| ≡  |                  |            |    |                   |            |                                         | < | 6. | . 6 | ×  |  |  |  |
|----|------------------|------------|----|-------------------|------------|-----------------------------------------|---|----|-----|----|--|--|--|
|    | < SAP            |            |    |                   |            | Existing Objects                        |   |    |     |    |  |  |  |
|    |                  | ~ (        | ચ, | ≞ V               |            | [ <u>↓</u> 図 篇 聘 元 More∨                | Q | 6  | Exi | it |  |  |  |
| E  | Existing objects |            |    |                   |            |                                         |   |    |     |    |  |  |  |
| Ob | Start date       | End Date   | s  | Object name       | Object ID  |                                         |   |    |     |    |  |  |  |
| s  | 01.01.2021       | 31.12.9999 | 1  | Position A1       | 30000675   |                                         |   |    |     |    |  |  |  |
| s  | 01.01.2021       | 31.12.9999 | 1  | Position A3       | 30000677   |                                         |   |    |     |    |  |  |  |
| s  | 01.01.2021       | 31.12.9999 | 1  | Position A4       | 30000678   | Formats:                                |   |    |     |    |  |  |  |
| s  | 01.01.2021       | 31.12.9999 | 1  | Position A5       | 30000679   | O Excel (in MHTML Format)               |   |    |     |    |  |  |  |
| s  | 01.01.2021       | 31.12.9999 | 1  | Position A6       | 30000740   | OpenOffice (in OpenDocument Format 2.0) |   |    |     |    |  |  |  |
| s  | 01.01.2021       | 31.12.9999 | 1  | Position A7       | 30000741   |                                         |   |    |     |    |  |  |  |
| S  | 01.01.2021       | 31.12.9999 | 1  | Position A8       | 30000742   | Select from All Available Formats       |   |    |     |    |  |  |  |
| s  | 01.01.2021       | 31.12.9999 | 1  | Position A9       | 30000743   | Excel - Office Open XML Format (XLSX)   |   |    |     |    |  |  |  |
| S  | 01.01.2021       | 31.12.9999 | 1  | Position A10      | 30000744   |                                         |   |    |     |    |  |  |  |
| s  | 01.01.2021       | 31.12.9999 | 1  | Position A2       | 30000755   | Always Use Selected Format              |   |    |     |    |  |  |  |
| S  | 01.01.2021       | 31.12.9999 | 1  | Position A11      | 30000761   |                                         |   |    |     |    |  |  |  |
| s  | 01.01.2021       | 31.12.9999 | 1  | Position A12      | 30000762   |                                         |   |    |     |    |  |  |  |
| s  | 01.01.2021       | 31.12.9999 | 1  | Position A13      | 30000763   | 11                                      |   |    |     |    |  |  |  |
| s  | 01.01.2021       | 31.12.9999 | 1  | Acting Position A | 1 30000769 | S 😵                                     |   |    |     |    |  |  |  |
| s  | 01.01.2021       | 31.12.9999 | 1  | Position A14      | 30000770   |                                         |   |    |     |    |  |  |  |
| s  | 01.01.2021       | 31.12.9999 | 1  | Position A15      | 30000845   |                                         |   |    |     |    |  |  |  |
|    |                  |            |    |                   |            |                                         |   |    |     |    |  |  |  |
|    |                  |            |    |                   |            |                                         |   |    |     |    |  |  |  |

#### 10. Click on Select from All Available Formats radiobutton

11. Click on 🗹 icon

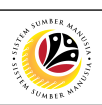

| ≡ |    |            |            |   |      |          |          |        |   |    |          |                                                 |         |                  |        |           |         |               |        |              |            |   |    | < | 6   | _ | ∃ ×  |
|---|----|------------|------------|---|------|----------|----------|--------|---|----|----------|-------------------------------------------------|---------|------------------|--------|-----------|---------|---------------|--------|--------------|------------|---|----|---|-----|---|------|
|   |    | < SAP      | -          |   |      |          |          |        |   |    |          |                                                 | Exist   | ting Ob          | ojects |           |         |               |        |              |            |   |    |   |     |   |      |
|   |    |            | $\sim$ (   | a | ā    | Ŧ        | $\nabla$ |        | £ | ſw | <u> </u> |                                                 | ⊞       | 睗                | 暍      | i         | More ∨  | ·             |        |              |            |   |    | C | . 6 | 9 | Exit |
| E | Ex | isting ob  | jects      |   |      |          |          |        |   |    |          |                                                 |         |                  |        |           |         |               |        |              |            |   |    |   |     |   | 0    |
| o | b  | Start date | End Date   | s | Obj. | name     | Obje     | ect ID |   | ſ  |          |                                                 |         |                  |        |           | Save As |               |        |              |            | × |    |   |     |   |      |
| s |    | 01.01.2021 | 31.12.9999 | 1 | Pos  | ition A1 | 3000     | 0675   |   |    |          | Save in:                                        | A       | ctivity 4.3      |        |           |         | ·<br>~ [      | 3 🕫 💌  |              |            |   |    |   |     |   |      |
|   |    |            |            |   |      |          |          |        |   |    | Quicle   | k access<br>psktop<br>paries<br>is PC<br>ptwork | File ga | a<br>Ime:        | List   | of Positi | items m | atch your sea | Darch. | iate modifie | xd<br>Save |   | 12 |   |     |   |      |
|   |    |            |            |   |      |          |          |        |   |    |          |                                                 | Save a  | as <u>t</u> ype: | Exc    | el (*.XLS | SX)     |               |        | ~            | Cancel     |   |    |   |     |   |      |
|   |    |            |            |   |      |          |          |        |   |    |          |                                                 |         |                  |        |           |         |               |        |              |            |   |    |   |     |   |      |

#### 12. Save Excel file

|    |             |            | _ |                   |            |                                                                                                |     |       |      |   |
|----|-------------|------------|---|-------------------|------------|------------------------------------------------------------------------------------------------|-----|-------|------|---|
| ≡  |             |            |   |                   |            |                                                                                                | < 6 | ò   _ | - 8  | × |
|    | < SAP       |            |   |                   |            | Existing Objects                                                                               |     |       |      |   |
|    |             |            |   |                   |            |                                                                                                |     |       |      |   |
|    |             | $\sim$ (   | হ | a v               | B 🛃        | f 🔟 🖄 🌐 睍 黽 🗓 More 🗸                                                                           | Q   | 7     | Exit |   |
|    |             |            |   |                   |            |                                                                                                |     |       |      |   |
| E  | cisting of  | viects     |   |                   |            |                                                                                                |     |       |      | ^ |
|    | iiotiiig ot | jeeus      |   |                   |            |                                                                                                |     |       |      | - |
| Ob | Start date  | End Date   | s | Object name       | Object ID  | E Select Spreadsheet                                                                           |     |       |      |   |
| S  | 01.01.2021  | 31.12.9999 | 1 | Position A1       | 30000675   |                                                                                                |     |       |      |   |
| S  | 01.01.2021  | 31.12.9999 | 1 | Position A3       | 30000677   |                                                                                                |     |       |      |   |
| S  | 01.01.2021  | 31.12.9999 | 1 | Position A4       | 30000678   | SAP GUI Security ×                                                                             |     |       |      |   |
| S  | 01.01.2021  | 31.12.9999 | 1 | Position A5       | 30000675   | The system is trying to create the file                                                        |     |       |      |   |
| 5  | 01.01.2021  | 31.12.9999 | 1 | Position A7       | 30000740   | C:\Users\zakaria.zaini\Desktop\User Guide\OM\Activity 4.3\List of Positions.XLSX               |     |       |      |   |
| S  | 01.01.2021  | 31 12 9999 | 1 | Position A8       | 30000741   | in the directory                                                                               |     |       |      |   |
| S  | 01 01 2021  | 31 12 9999 | 1 | Position A9       | 30000742   | C:\Users\zakaria.zaini\Desktop\User Guide\OM\Activity 4.3\                                     |     |       |      |   |
| S  | 01.01.2021  | 31.12.9999 | 1 | Position A10      | 30000744   | Do you want to grant the permission to modify the parent directory and all its subdirectories? |     |       |      |   |
| s  | 01.01.2021  | 31.12.9999 | 1 | Position A2       | 30000755   |                                                                                                |     |       |      |   |
| s  | 01.01.2021  | 31.12.9999 | 1 | Position A11      | 30000761   | y Decision                                                                                     |     |       |      |   |
| s  | 01.01.2021  | 31.12.9999 | 1 | Position A12      | 30000762   |                                                                                                |     |       |      |   |
| s  | 01.01.2021  | 31.12.9999 | 1 | Position A13      | 30000763   | Allow Deny Help                                                                                |     |       |      |   |
| s  | 01.01.2021  | 31.12.9999 | 1 | Acting Position A | 1 30000769 | × ×                                                                                            |     |       |      |   |
| s  | 01.01.2021  | 31.12.9999 | 1 | Position A14      | 30000770   |                                                                                                |     |       |      |   |
| s  | 01.01.2021  | 31.12.9999 | 1 | Position A15      | 30000845   |                                                                                                |     |       |      |   |
|    |             |            |   |                   |            |                                                                                                |     |       |      |   |
|    |             |            |   |                   |            |                                                                                                |     |       |      |   |
|    |             |            |   |                   |            |                                                                                                |     |       |      |   |

13. Click

<u>A</u>llow

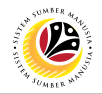

| ≡  |            |            |    |                    |           |                                                                                    | < | 6 |   | 5    | ×   |
|----|------------|------------|----|--------------------|-----------|------------------------------------------------------------------------------------|---|---|---|------|-----|
|    | < SAP      | -          |    |                    |           | Existing Objects                                                                   |   |   |   |      |     |
|    |            | $\sim$ (   | a, | ≜ ₹ 7              | B 🗗       | ਿ 业 ⊠ ಱ ௯ ௯ ௵ More∨                                                                |   | q | Ŧ | Exit |     |
|    |            |            |    |                    |           |                                                                                    |   |   |   |      |     |
| E  | xisting ob | jects      |    |                    |           |                                                                                    |   |   |   |      | ~ > |
| Ot | Start date | End Date   | s  | Object name        | Object ID |                                                                                    |   |   |   |      | Ī   |
| s  | 01.01.2021 | 31.12.9999 | 1  | Position A1        | 30000675  | <ul> <li>Select Spreadsheet</li> </ul>                                             |   |   |   |      |     |
| s  | 01.01.2021 | 31.12.9999 | 1  | Position A3        | 30000677  |                                                                                    |   |   |   |      |     |
| s  | 01.01.2021 | 31.12.9999 | 1  | Position A4        | 30000678  | SAP GUI Security ×                                                                 |   |   |   |      |     |
| s  | 01.01.2021 | 31.12.9999 | 1  | Position A5        | 30000679  | The system is trying to even the program                                           |   |   |   |      |     |
| s  | 01.01.2021 | 31.12.9999 | 1  | Position A6        | 30000740  | C-\Program Files\Microsoft Office\crogf\Office\FYCEL EXE                           |   |   |   |      |     |
| s  | 01.01.2021 | 31.12.9999 | 1  | Position A7        | 30000741  | with the command line                                                              |   |   |   |      |     |
| S  | 01.01.2021 | 31.12.9999 | 1  | Position A8        | 30000742  | "C:\Users\zakaria.zaini\Desktop\User Guide\OM\Activity 4.3\List of Positions.XLSX" |   |   |   |      |     |
| s  | 01.01.2021 | 31.12.9999 | 1  | Position A9        | 30000743  | Do you want to grant permission to execute this program?                           |   |   |   |      |     |
| S  | 01.01.2021 | 31.12.9999 | 1  | Position A10       | 30000744  |                                                                                    |   |   |   |      |     |
| s  | 01.01.2021 | 31.12.9999 | 1  | Position A2        | 30000755  | V Decision                                                                         |   |   |   |      |     |
| S  | 01.01.2021 | 31.12.9999 | 1  | Position A11       | 30000761  |                                                                                    |   |   |   |      |     |
| s  | 01.01.2021 | 31.12.9999 | 1  | Position A12       | 30000762  | Allow Deny                                                                         |   |   |   |      |     |
| S  | 01.01.2021 | 31.12.9999 | 1  | Position A13       | 3000076   |                                                                                    |   |   |   |      |     |
| S  | 01.01.2021 | 31.12.9999 | 1  | Acting Position A1 | 30000769  | ≪ X                                                                                |   |   |   |      |     |
| S  | 01.01.2021 | 31.12.9999 | 1  | Position A14       | 30000770  |                                                                                    |   |   |   |      |     |
| S  | 01.01.2021 | 31.12.9999 | 1  | Position A15       | 30000845  |                                                                                    |   |   |   |      |     |
|    |            |            |    |                    |           |                                                                                    |   |   |   |      |     |
|    |            |            |    |                    |           |                                                                                    |   |   |   |      |     |
|    |            |            |    |                    |           |                                                                                    |   |   |   |      |     |

14. Click

Allow

AutoSave 💽 🕅 📙 Muhammad Zakaria Haji Zaini MZ Home ය Share File Insert Page Layout Formulas Data Review View Help ents ∑ · Ary Sort & Find & Filter \* Select \* 🔠 Insert 👻 0 **~** 10 ∽ A^ Aĭ ≡≡ = ≫~ ab Arial General v 🎫 Delete 🕞 Conditional Format as Cell Formatting ~ Table ~ Styles ~ в I U ~ ⊞ ~ 💁 ~ А ~ ===== \$ ~ % 9 50 .00 Analyze \$ 🗮 Format 🛩 Data ~ Editing Clipb 5 Font ß Alignmen 5 Num ß Style Cells Analycic rd Sansitivity A1 f<sub>x</sub> Object type B Start date 0 D G Н М N P Q 🔺 С E Object name F Object ID κ L 
 Cobject

 type

 S

 4

 5

 6

 7

 8

 9

 10

 5

 11

 5

 13

 5

 14

 5

 15

 16

 17
 J End Date Planning 1 2 3 4 5 6 7 7 8 9 10 11 12 13 14 15 16 17 8 9 20 21 22 23 24 25 26 status 30000675 3000677 3000678 3000679 3000740 3000741 3000742 30000743 30000743 s 12/31/9999 1 12/31/9999 1 12/31/9999 1 12/31/9999 1 12/31/9999 1 Position A1 Position A3 Position A4 Position A5 Position A6 1/1/2021 1/1/2021 1/1/2021 1/1/2021 1/1/2021 1/1/2021 1/1/2021 1/1/2021 1/1/2021 1/1/2021 1/1/2021 1/1/2021 1/1/2021 12/31/9999 1 12/31/9999 1 12/31/9999 1 12/31/9999 1 Position A7 Position A8 Position A9 Position A10 Position A2 Position A11 12/31/9999 1 12/31/9999 1 30000755 30000761 1/1/2021 12/31/9999 Position A12 30000762 12/31/9999 1 12/31/9999 1 12/31/9999 1 12/31/9999 1 12/31/9999 1 Position A13 Acting Position A1 Position A14 30000763 30000769 30000770 1/1/2021 1/1/2021 1/1/2021 1/1/2021 Position A15 30000845 Sheet1 (+) Þ H II H ł + 100%

Outcome: Excel file will be generated.

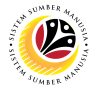

| View List of Vacant | Backend User          |
|---------------------|-----------------------|
| Position            | OM Department Auditor |

The SAP Easy Access page will appear

| ≡                        |                 | < 6 🗌 🗖 ×                |
|--------------------------|-----------------|--------------------------|
| SAP                      | SAP Easy Access |                          |
| V 🗷 🖻 📩 🔓 Other menu 🍂 🖈 |                 | Q, Q <sup>+</sup> 🖶 Exit |
|                          |                 |                          |
|                          |                 |                          |

1. Navigate to **Personnel Actions** page by entering transaction code, **S\_AHR\_61016509** in the Search Bar and press **Enter** button on the keyboard.

| =                                         |   |   |     |        |               |        | < 6   _ 🗗 ×              |
|-------------------------------------------|---|---|-----|--------|---------------|--------|--------------------------|
| 5AP 1                                     |   |   | SAP | Easy / | Access        |        |                          |
| S_AHR_61016509 🗸 🗷 🖻 🖆 📇 Other menu 🗚     | * | ı | ~   | ^      | E Create role | More ~ | Q, Q <sup>+</sup> 🖶 Exit |
| 〜 🖞 Favorites                             | 0 |   |     |        |               |        |                          |
| ★ S_PH0_48000450 - Date Monitoring        |   |   |     |        |               |        |                          |
| ★ PA40 - Personnel Actions                |   |   |     |        |               |        |                          |
| ★ PA30 - Maintain HR Master Data          |   |   |     |        |               |        |                          |
| √ □ SAP Menu                              |   |   |     |        |               |        |                          |
| > 🗋 Connector for Multi-Bank Connectivity |   |   |     |        |               |        |                          |
| > 🗅 Office                                |   |   |     |        |               |        |                          |
| >  Cross-Application Components           |   |   |     |        |               |        |                          |
| > 🗅 Logistics                             |   |   |     |        |               |        |                          |
| > 🗅 Accounting                            |   |   |     |        |               |        |                          |
| $\sim$ 🗂 Human Resources                  | I |   |     |        |               |        |                          |
| PPMDT - Manager's Desktop                 |   |   |     |        |               |        |                          |
| > 🗋 Personnel Management                  |   |   |     |        |               |        |                          |
| > 🗋 Time Management                       |   |   |     |        |               |        |                          |
| > 🗅 Payroll                               |   |   |     |        |               |        |                          |
| > 🗋 SAP Learning Solution                 |   |   |     |        |               |        |                          |
| > 🗋 Training and Event Management         |   |   |     |        |               |        |                          |
| > 🗅 Training Needs Management             |   |   |     |        |               |        |                          |
| $\sim$ 🗇 Organizational Management        |   |   |     |        |               |        |                          |
| > 🗅 Organizational Plan                   | ^ |   |     |        |               |        |                          |
| > Ca Evnert Mode                          | ~ |   |     |        |               |        |                          |
|                                           |   |   |     |        |               |        |                          |
|                                           |   |   |     |        |               |        |                          |

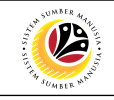

| ≡                                 |                                           |                                         | < 6   _ | ⊡ ×     |
|-----------------------------------|-------------------------------------------|-----------------------------------------|---------|---------|
| < SAP                             |                                           | Structure Display/Maintenance           |         |         |
| ~                                 | $\Box$ Save as Variant $\Box$ More $\sim$ |                                         |         | Exit    |
| Objects                           |                                           |                                         |         | 0       |
|                                   | Plan version: 01 0 2 an                   |                                         |         |         |
|                                   | Object type: <b>0</b> Organizational unit |                                         |         |         |
|                                   | Object ID:                                |                                         |         |         |
|                                   | Search Term:                              |                                         |         |         |
|                                   | Object status: All existing               | Data status                             |         |         |
|                                   |                                           | □ <sup>→</sup> Set structure conditions |         |         |
| Reporting period                  |                                           |                                         |         |         |
| Today                             |                                           |                                         |         |         |
| <ul> <li>Current month</li> </ul> | O Past                                    | Key date                                |         |         |
| O Current Year                    | O Future                                  | Other period                            |         |         |
| Structure parameters              |                                           |                                         |         |         |
|                                   | Evaluation Path:                          |                                         |         |         |
|                                   | Status vector:                            | Status overlap                          |         |         |
|                                   | Display depth:                            |                                         |         | ^       |
|                                   |                                           |                                         |         |         |
|                                   |                                           |                                         |         | execute |
|                                   |                                           |                                         |         |         |

2. Under Plan version, click on icon.

| ≡                       |                                                   | < 6   _ <b>7</b> × |
|-------------------------|---------------------------------------------------|--------------------|
| < SAP                   | $\equiv$ Plan Version (1) 6 Entries found $\_$ ×  |                    |
| V 🖫 Save as Variant     | Restrictions                                      | Exit               |
| Objects                 |                                                   | ÷                  |
| Plan version:           | P_ Plan Version Text                              |                    |
| Object type:            | .: Never use                                      |                    |
| Object ID:              | 01 Current plan                                   |                    |
| Search Term:            | 02 Alternative plan/tech.                         |                    |
| Object status.          | 99 Test BP/PD-ORG<br>AL Application Link Enabling |                    |
| Reporting period        |                                                   |                    |
| Today     All           |                                                   |                    |
| O Current month O Past  |                                                   |                    |
| O Current Year O Future |                                                   |                    |
| Structure parameters    |                                                   |                    |
| Evaluation Path:        |                                                   |                    |
| Status vector:          |                                                   |                    |
| Display depth:          |                                                   | ¢                  |
|                         |                                                   | Execute            |

#### 3. Select 01 Current Plan

| Structure Display/Maintenance     Structure Display/Maintenance     Structure Display/Maintenance     Object     Plan version:     Object type     Plan version:     Object type     Plan version:     Object type     Plan version:     Object type     Plan version:     Object type     Plan version:     Object type     Plan version:     Object type     Plan version:     Object type     Plan version:     Object type     Plan version:     Object type     Plan version:     Object type     Plan version:     Object type     Object type     Object type     Object type     Object type     Object type     Object type        Object type |                      |                                                                                     | < 6                                     |  | ċ |
|----------------------------------------------------------------------------------------------------|----------------------|-------------------------------------------------------------------------------------|-----------------------------------------|--|---|
| Seve as Variant Image: More >                                                                                                    | < SAP                |                                                                                     | Structure Display/Maintenance           |  |   |
| <pre>ijects</pre>                                                                                                    |                      | ✓ 🗒 Save as Variant 🗍 More ∽                                                        |                                         |  | E |
| Plan version:  I current plan Object type Search Term: Object tatus Object tatus Object tatus I all existing Other enoid I all Current month Past Future Other period  Structure parameters  Evaluation Path: Status vector: Status overlap Display depth: Status overlap                                                                                                    | jects                |                                                                                     |                                         |  |   |
| Object status: All existing   Today All   Current month Past   Current Year Future   Other period   Structure parameters   Evaluation Path:   Status vector:   Status vector:   Status overlap   Display depth:                                                                                                    |                      | Plan version: 01 Current plan<br>Object type: 0 0 0 0 0 0 0 0 0 0 0 0 0 0 0 0 0 0 0 |                                         |  |   |
|                                                                                                    |                      | Object status: All existing                                                         | Data status                             |  |   |
| Reporting period       Today      Current month        Past     Key date     Other period     Structure parameters     Evaluation Path:   Status vector:   Display depth:     Status overlap     Display depth:                                                                                                    |                      |                                                                                     | □ <sup>→</sup> Set structure conditions |  |   |
| Today     All     Current month     Past     Key date     Other period                                                                                                    | Reporting period     |                                                                                     |                                         |  |   |
| Current month Past   Current Year Future                                                                                                    | Today                |                                                                                     |                                         |  |   |
| Current Year Future                                                                                                    | O Current month      | O Past                                                                              | Key date                                |  |   |
| Evaluation Path:<br>Status vector:<br>Display depth:                                                                                                    | O Current Year       | O Future                                                                            | Other period                            |  |   |
| Evaluation Path:         Status vector:         Display depth:                                                                                                    | Structure parameters |                                                                                     |                                         |  |   |
| Status vector: Status ovenap<br>Display depth:                                                                                                    |                      | Evaluation Path:                                                                    |                                         |  |   |
| Display depth:                                                                                                    |                      | Status vector:                                                                      | Status overlap                          |  |   |
|                                                                                                    |                      | Display depth:                                                                      |                                         |  |   |
|                                                                                                    |                      |                                                                                     |                                         |  | Ð |

4. Under **Objective type**, click on

| ≡                    |                            |                                   | < 6   _ 7 × |
|----------------------|----------------------------|-----------------------------------|-------------|
| < SAP                |                            | Structure Display/Maintenance     |             |
| ~                    | 🖫 Save as Variant          | ☐ More ∨                          | Exit        |
| Objects              |                            | Object Type (1) 163 Entries found | 0           |
|                      | Plan version:              | c strictions                      |             |
|                      | Object type:               |                                   |             |
|                      | Object ID:                 |                                   |             |
|                      | Search Term:               | Ob Object type text               |             |
|                      | Object status:             | MV. Value Driver Tree             |             |
|                      |                            | O Organizational unit             |             |
| Reporting period     | -                          | OD Request                        |             |
| Today                | ) All                      | OJ Learning objective             |             |
| O Current month      | O Past                     | OV Objective Library              |             |
| Current Vear         | <ul> <li>Future</li> </ul> | OW Objective Library Block        |             |
| O Current real       |                            | OX Objective Library Group        |             |
| Structure parameters |                            | P Person                          |             |
| Structure parameters |                            | PC Profit center                  |             |
|                      | Evaluation Path:           | PG Business process group         |             |
|                      | Status vector:             | PH Profit center group            |             |
|                      | Display depth:             | PJ WBS element (project)          | ^           |
|                      |                            | PT Contact person                 |             |
|                      |                            | 163 Entries found                 | Execute     |

#### 5. Select O Organizational Unit

6. Click on 🗸

icon

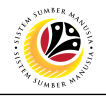

| ≡                                 |                                                                                                    |                                     | < 6   _ 🗗 | × |
|-----------------------------------|----------------------------------------------------------------------------------------------------|-------------------------------------|-----------|---|
| < SAP                             |                                                                                                    | Structure Display/Maintenance       |           |   |
| ~                                 | 🖫 Save as Variant 🗊 More 🗸                                                                           |                                     | Exit      |   |
| Objects                           |                                                                                                    |                                     |           | 0 |
|                                   | Plan version: 01 Current plan<br>Object type: 0 0 rganizational unit<br>Object ID: 7<br>Search Term: | <b>D</b> <sup>*</sup>               |           |   |
|                                   | Object status: All existing                                                                          | Data status                         |           | I |
|                                   |                                                                                                    | $\Box^{2}$ Set structure conditions |           | I |
| Reporting period                  |                                                                                                    |                                     |           | L |
| Today                             |                                                                                                    |                                     |           |   |
| <ul> <li>Current month</li> </ul> | Past                                                                                                 | Key date                            |           |   |
| O Current Year                    | O Future                                                                                             | Other period                        |           |   |
| Structure parameters              |                                                                                                    |                                     |           |   |
|                                   | Evaluation Path:                                                                                     |                                     |           |   |
|                                   | Status vector:                                                                                       | Status overlap                      |           |   |
|                                   | Display depth:                                                                                       |                                     |           | 0 |
|                                   |                                                                                                    |                                     | Execute   | - |
|                                   |                                                                                                    |                                     |           |   |

7. Under **Objective ID**, click on icon.

| =                             |      |                   |                                                             |                          |                        | < 🔓 | _ 🗗 ×   |
|-------------------------------|------|-------------------|-------------------------------------------------------------|--------------------------|------------------------|-----|---------|
| < SAP                         |      |                   | Vacant positions                                            |                          |                        |     |         |
| Save as Variant               | More | ~                 |                                                             |                          |                        |     | Exit    |
| Objects                       | =    |                   | Organizational unit (1) 2240 Entries found                  |                          | ×                      |     |         |
| Plan version:<br>Object type: | 9    | S: Search Te      | T: Structure Search C: Abbreviation an                      | nd Na R:                 |                        |     |         |
| Object ID:<br>Search Term:    |      | Object abbr.      | Object name<br>Estate                                       | Start<br>08.02.2021      | End Da                 |     |         |
| Object status:                |      | GEMS<br>GEN WORKE | GEMS<br>GENERAL WORKER 8                                    | 24.02.2021<br>07.02.2021 | . 31.12.9              |     |         |
| Reporting key date            |      | GOBRN             | Government of Brunei                                        | 01.01.1901               | 31.12.9                |     |         |
| Key date:                     |      | GOBRN<br>GOBRN    | Government of Brunei<br>Government of Brunei Darussalam     | 01.01.2021<br>01.01.1900 | . 31.12.9<br>18.02.2   |     |         |
| Structure parameters          |      | GOBRN<br>HQ       | Government of Brunei Darussalam (test)<br>IBTE HEADQUARTERS | 01.04.1901<br>07.02.2021 | . 31.12.9<br>. 31.12.9 |     |         |
| Evaluation Path:              | Р 🗌  | HR                | BAHAGIAN SUMBER MANUSIA                                     | 25.02.2021               | 31.12.9                |     |         |
| Status vector:                |      | HR                | Human Resource                                              | 07.02.2021               | . 31.12.9              |     |         |
| Display depth:                | 2240 | Entries found     | Paharian Cumhar Manusia 2                                   | 07 02 2021               | 21 120                 |     |         |
|                               |      |                   |                                                             |                          |                        |     | Execute |
|                               |      |                   |                                                             |                          |                        |     |         |

8. Select the respective **ministry**.

9. Click on

icon.

| < SAP                | Vacant positions                                             |   |
|----------------------|--------------------------------------------------------------|---|
| ~ ~                  | $\blacksquare$ Save as Variant More $\checkmark$             | E |
| bjects               |                                                              |   |
|                      | Plan version: 01 Current plan                                |   |
|                      | Object type: O Organizational unit                           |   |
|                      | Object ID: 10000000 □                                        |   |
|                      | Search Term:                                                 |   |
|                      | Object status: All existing Data status                      |   |
|                      | □ <sup>?</sup> Set structure conditions                      |   |
| Reporting key date   |                                                              |   |
|                      | Key date:                                                    |   |
| Structure parameters | 10                                                           |   |
| Structure parameters |                                                              |   |
|                      | Evaluation Path: PLSTE D' Iosition overview along organizati |   |
|                      | Status vector: Status overlap                                |   |
|                      | Display depth:                                               |   |
|                      |                                                              |   |
|                      |                                                              |   |
|                      |                                                              | _ |

- 10. Under Evaluation Path, click on icon.

| =                                                                                        |                                                                                                    | < 6 🗌 🗕 🗗 🗙 |
|------------------------------------------------------------------------------------------|----------------------------------------------------------------------------------------------------|-------------|
| < SAP                                                                                    | Vacant positions                                                                                                    |             |
| Save as Variant                                                                          | Evaluation Path (1) 475 Entries found                                                                                                    | Exit        |
| Objects<br>Plan version:<br>Object type:<br>Object ID:<br>Search Term:<br>Object status; | Restrictions                                                                                                    |             |
| Reporting key date<br>Key date:<br>Structure parameters                                  | PLSTE-A Work center overview for an organizational unit<br>PLSTE-OS Position overview along organizational structure<br>PLSTE-S Position overview for an organizational unit<br>PLSTE-SA Position / work center overview for an organizational unit<br>PMMWBSO FPM: Organization Funds and Position management Desktop                                                                           |             |
| Evaluation Path:<br>Status vector:<br>Display depth:                                     | PMNWVBSO PPM. Budget allocation for organization PPM desktop PPLELST Employees and jobs in an organizational unit PROFIL_Z Requirements and activity profile of a position - extended PROFLO Initial evaluation path for RHPROFLO PROFLINT Internal evaluation path for RHPROFLO PROFLINT Internal evaluation path for RHPROFLO PROFLINT Internal evaluation path for RHPROFLO A75 Entries found | 12          |
|                                                                                          |                                                                                                    | Execute     |

#### 11. Select PLSTE Position overview along organizational structure

12. Click Execute icon.

Outcome: List of vacant positions will be displayed.

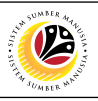

| ≡                      |              |         |        |            |         |           |        |         |          |      |        |        |   |                         |              |                |            | < 🔓 |    | ∃ ×  |
|------------------------|--------------|---------|--------|------------|---------|-----------|--------|---------|----------|------|--------|--------|---|-------------------------|--------------|----------------|------------|-----|----|------|
| < SAP                  | •            |         |        |            |         |           |        |         |          | Vaca | nt pos | itions |   |                         |              |                |            |     |    |      |
|                        | $\checkmark$ | ୍       | 7      | A V        | ŋ       | ŋ         | ŋ      |         | <u> </u> | P    |        |        | ₽ | [ <sup>More</sup> ∽] 13 | 14           |                |            | Q   | Ŧ  | Exit |
| Vacant pos             | itions       |         |        |            |         |           |        |         |          |      |        |        |   | Cancel<br>List          | 14           | Print          | (Ctrl+P)   |     |    | ^    |
| 1<br>Key date 04.05.20 | )21          |         |        |            |         |           |        |         |          |      |        |        |   | Word processing         | . (Shift+F5) | <u>E</u> xport |            | >   | 15 | v    |
| Organizational un      | Position     | vacant  | from/t | 0          | Staffin | g statu:  | 5      |         |          |      |        |        | 6 | Spreadsheet             | (Shift+F4)   | <u>S</u> end   | (Shift+F8) | -   |    |      |
| Department A           | Position A5  | 01.01   | 2021-3 | 31.12.9999 | occupi  | ied until | 31.12  | 2.9999  |          |      |        |        | 0 | Locat me                | (F9)         | E⊻it           | (Shift+F3) |     |    | Û    |
|                        | Position A6  | 01.01   | 2021-3 | 31.12.9999 | occup   | ied until | 31.05  | 5.2021  |          |      |        |        |   | Office folders          |              |                |            | _   |    |      |
|                        | Position A7  | 01.01   | 2021-3 | 31.12.9999 | occupi  | ied until | 31.08  | 3.2021  |          |      |        |        |   | Report tree             |              |                |            |     |    |      |
|                        | Position A8  | 01.01   | 2021-3 | 31.12.9999 | occup   | ied until | 31.12  | 2.2021  |          |      |        |        |   |                         |              | 4              |            |     |    |      |
|                        | Position A9  | 01.01   | 2021-3 | 31.08.2021 | L Unocc | upied s   | ince O | 1.01.20 | 21       |      |        |        |   | SAP GUI settings a      | nd actions > |                |            |     |    |      |
|                        | Position A13 | 8 01.01 | 2021-3 | 31.07.2021 | L Unocc | upied s   | ince O | 1.01.20 | 21       |      |        |        |   |                         |              |                |            |     |    |      |
| Department B           | Position B1  | 01.01   | 2021-3 | 31.12.9999 | 9 Unocc | upied s   | ince O | 1.01.20 | 21       |      |        |        |   |                         |              |                |            |     |    |      |
|                        | Position B2  | 01.01   | 2021-3 | 31.12.9999 | Unocc   | upied s   | ince O | 1.01.20 | 21       |      |        |        |   |                         |              |                |            |     |    |      |
|                        | Position B3  | 01.01   | 2021-3 | 31.12.9999 | Unocc   | upied s   | ince O | 1.01.20 | 21       |      |        |        |   |                         |              |                |            |     |    |      |
|                        | Position B4  | 01.01   | 2021-3 | 31.12.9999 | Unocc   | upied s   | ince O | 1.01.20 | 21       |      |        |        |   |                         |              |                |            |     |    |      |
|                        | Position B5  | 01.01   | 2021-3 | 31.12.9999 | 9 Unocc | upied s   | ince O | 1.01.20 | 21       |      |        |        |   |                         |              |                |            |     |    |      |
| Department C           | Position C7  | 15.04   | 2020-3 | 31.12.9999 | 9 Unocc | upied s   | ince 1 | 5.04.20 | 21       |      |        |        |   |                         |              |                |            |     |    |      |
|                        | Position C11 | 22.04   | 2021-3 | 31.12.9999 | 9 Unocc | upied s   | ince 2 | 2.04.20 | 21       |      |        |        |   |                         |              |                |            |     |    |      |
|                        | SC000016     | 01.01   | 2021-3 | 31.12.9999 | 9 Unocc | upied s   | ince O | 1.01.20 | 21       |      |        |        |   |                         |              |                |            |     |    |      |
| Department B II        | Position B6  | 01.01   | 2021-3 | 31.12.9999 | Unocc   | upied s   | ince O | 1.01.20 | 21       |      |        |        |   |                         |              |                |            |     |    | ~    |
|                        | Position B7  | 01.01   | 2021-3 | 31.12.9999 | Unocc   | upied s   | ince O | 1.01.20 | 21       |      |        |        |   |                         |              |                |            |     |    | ~    |
|                        |              | _       | _      |            | _       | _         | _      | _       |          | _    | _      | _      | _ |                         |              |                |            | _   | _  |      |
|                        |              |         |        |            |         |           |        |         |          |      |        |        |   |                         |              |                |            |     |    |      |

# 13. Click on More ✓ 14. Click on List > 15. Click on Export >

#### 16. Select format to download report

| ≡                 |              |       |          |          |        |         |          |         |          |          |            |         |           |          |       |         |         |        |        |   |    |   | < | 6 |   | Ð    | × |
|-------------------|--------------|-------|----------|----------|--------|---------|----------|---------|----------|----------|------------|---------|-----------|----------|-------|---------|---------|--------|--------|---|----|---|---|---|---|------|---|
| < SAP             |              |       |          |          |        |         |          |         |          | ١        | /acar      | nt posi | itions    |          |       |         |         |        |        |   |    |   |   |   |   |      |   |
|                   | $\sim$       | ୍     | $\nabla$ | <b>A</b> | Ŧ      | ŋ       | ŋ        | ŋ       | ⊠ .      | <u>↓</u> | <b>;</b> / |         | B         | ₽ţ       | Mo    | re∨     |         |        |        |   |    |   | С | 2 | Ŧ | Exit |   |
| Transformed       | •            |       |          |          |        |         |          |         |          |          |            |         |           |          |       |         |         |        |        |   |    |   |   |   |   |      | • |
| Vacant pos        | itions       |       |          |          |        |         |          |         |          |          |            |         |           |          |       |         |         |        |        |   |    |   |   |   |   |      | ~ |
| Organizational un | Position     | vacar | nt fron  | n/to     |        | Staffir | ng statu | s       |          |          |            |         |           |          |       |         |         |        |        |   |    | ] |   |   |   |      |   |
|                   | Position 45  | 01.01 | 1 202    | 1.31 12  | 0000   | occur   | ied unt  | il 31 1 | 2 9999   |          |            |         |           |          | 5     | Select  | Sprea   | dsheet |        |   |    | × |   |   |   |      | ^ |
| Department        | Position A6  | 01.01 | 1.202    | 1-31.12  | 9999   |         | ied unt  | il 31.0 | 5 2021   |          |            |         |           |          |       |         |         |        |        |   |    |   |   |   |   |      | Ť |
|                   | Position A7  | 01.01 | 1.202    | 1-31.12  | 9999   | ) occur | ied unt  | il 31.0 | 8 2021   |          | Form       | ats:    |           |          |       |         |         |        |        |   |    |   |   |   |   |      |   |
|                   | Position A8  | 01.01 | 1.202    | 1-31.12  | .9999  | occur   | ied unt  | il 31.1 | 2.2021   |          |            | Excel ( | in MHT    | MI Ec    | rmat  | )       |         |        |        |   |    |   |   |   |   |      |   |
|                   | Position A9  | 01.01 | 1.202    | 1-31.08  | 3.2021 | Unoc    | cupied : | since C | 1.01.202 | 1        |            | EXCCL   |           | IVIL I G | mac   | )       |         |        |        |   |    |   |   |   |   |      |   |
|                   | Position A13 | 01.01 | 1.202    | 1-31.07  | .2021  | Unoco   | cupied : | since C | 1.01.202 | 1        | 0          | OpenC   | office (i | 1 Oper   | Docu  | ument F | ormat 2 | .0)    |        |   |    |   |   |   |   |      |   |
| Department B      | Position B1  | 01.01 | 1.202    | 1-31.12  | .9999  | Unoc    | cupied : | since C | 1.01.202 | 1        | ۲          | Select  | from A    | l Avail  | able  | Formats | ;       | 17     |        |   |    |   |   |   |   |      |   |
|                   | Position B2  | 01.01 | 1.202    | 1-31.12  | .9999  | Unoc    | cupied : | since C | 1.01.202 | 1        |            | Excel - | - Office  | Open     | XML   | Forma   | t (XLS) | )      | \<br>\ | / |    |   |   |   |   |      |   |
|                   | Position B3  | 01.01 | 1.202    | 1-31.12  | .9999  | Unoc    | cupied : | since C | 1.01.202 | 1        |            |         |           |          |       |         |         |        |        |   |    |   |   |   |   |      |   |
|                   | Position B4  | 01.01 | 1.202:   | 1-31.12  | .9999  | Unoc    | cupied : | since C | 1.01.202 | 1        |            | huave I | Ico Col   | acted    | Form  | at      |         |        |        |   |    |   |   |   |   |      |   |
|                   | Position B5  | 01.01 | 1.202:   | 1-31.12  | .9999  | Unoc    | cupied : | since C | 1.01.202 | 1        |            | lways c | 56 56     | ecteu    | FUIII | aı      |         |        |        |   |    |   |   |   |   |      |   |
| Department C      | Position C7  | 15.04 | 4.2020   | 0-31.12  | .9999  | Unoc    | cupied : | since 1 | 5.04.202 | 1        |            |         |           |          |       |         |         |        |        |   |    |   |   |   |   |      |   |
|                   | Position C11 | 22.04 | 4.202    | 1-31.12  | .9999  | Unoc    | cupied : | since 2 | 2.04.202 | 1        |            |         |           |          |       |         |         |        |        |   | 18 |   |   |   |   |      |   |
|                   | SC000016     | 01.01 | 1.202    | 1-31.12  | .9999  | Unoc    | cupied : | since C | 1.01.202 | 1        |            |         |           |          |       |         |         |        |        |   | ø  | 3 |   |   |   |      |   |
| Department B II   | Position B6  | 01.01 | 1.202    | 1-31.12  | .9999  | Unoc    | cupied : | since C | 1.01.202 | 1        |            |         |           |          |       |         |         |        |        |   |    |   |   |   |   |      |   |
|                   | Position B7  | 01.01 | 1.202    | 1-31.12  | .9999  | Unoc    | unied :  | since C | 1.01.202 | 1        |            |         |           |          |       |         |         |        |        |   |    |   |   |   |   |      | Ĵ |
|                   |              |       |          | -        | -      |         | -        |         |          |          | -          | -       | -         |          | -     | -       |         | -      |        |   | -  | - | - | - |   | -    |   |
|                   |              |       |          |          |        |         |          |         |          |          |            |         |           |          |       |         |         |        |        |   |    |   |   |   |   |      |   |

#### 17. Click on Select from All Available Formats radiobutton

18. Click on 🗹 icon

| =                 |              |            |         |          |         |          |         |           |         |          |                     |     |                   |                |           |          |        |            | < 6                                           | à   _ | Ē    | × |
|-------------------|--------------|------------|---------|----------|---------|----------|---------|-----------|---------|----------|---------------------|-----|-------------------|----------------|-----------|----------|--------|------------|-----------------------------------------------|-------|------|---|
| < SAP             | -            |            |         |          |         |          |         |           | Vaca    | int pos  | sitions             |     |                   |                |           |          |        |            |                                               |       |      |   |
|                   | $\sim$       | <b>Q</b> 1 | 7 🚊     | Ŧ        | ŋ       | ŋ        | ŋ       | ⊠ ⊥       | . 🖻     |          | 8                   | ų.  | More ∽            |                |           |          |        |            | Q                                             | Ŧ     | Exit |   |
| Vacant pos        | itions       |            |         |          |         |          |         |           |         |          |                     |     |                   |                |           |          |        |            |                                               |       |      |   |
| Kev date 04.05.20 | 01           |            |         |          |         |          |         |           |         |          |                     |     | Sa                | ve As          |           |          |        | ×          | ۲ <u>ــــــــــــــــــــــــــــــــــــ</u> |       |      | 4 |
| Organizational un | Position     | vacant     | from/to |          | Staffir | ng statu | s       |           |         | Save in: | Activity            | 4.4 |                   | ~              | G 🗊       | P 🔜      |        |            |                                               |       |      |   |
| Department A      | Position A5  | 01.01.     | 2021-3  | 1.12.999 | occup   | ied unti | l 31.12 | 2.9999    |         | L        | Name                |     |                   |                |           | Date mod | lified |            |                                               |       |      | Ĵ |
|                   | Position A6  | 01.01.     | 2021-3  | 1.12.999 | occup   | ied unti | l 31.0  | 5.2021    |         | r        |                     |     | No it             | tems match you | r search. |          |        |            |                                               |       |      |   |
|                   | Position A7  | 01.01.     | 2021-3  | 1.12.999 | e occup | ied unti | l 31.08 | 8.2021    | QUICK a | ICCESS   |                     |     |                   |                |           |          |        |            |                                               |       |      |   |
|                   | Position A8  | 01.01.     | 2021-3: | 1.12.999 | e occup | ied unti | l 31.12 | 2.2021    |         |          |                     |     |                   |                |           |          |        |            |                                               |       |      |   |
|                   | Position A9  | 01.01.     | 2021-3  | 1.08.202 | L Unoco | cupied s | ince O  | 1.01.2021 | Des     | ktop     |                     |     |                   |                |           |          |        |            |                                               |       |      |   |
|                   | Position A13 | 01.01.     | 2021-3: | 1.07.202 | L Unoco | cupied s | ince O  | 1.01.2021 |         |          |                     |     |                   |                |           |          |        |            |                                               |       |      |   |
| Department B      | Position B1  | 01.01.     | 2021-3: | 1.12.999 | Unoco   | cupied s | ince O  | 1.01.2021 | Libra   | ries     |                     |     |                   |                |           |          |        |            |                                               |       |      |   |
|                   | Position B2  | 01.01.     | 2021-3: | 1.12.999 | Unoco   | cupied s | ince 0  | 1.01.2021 |         |          |                     |     |                   |                |           |          |        |            |                                               |       |      |   |
|                   | Position B3  | 01.01.     | 2021-3  | 1.12.999 | O Unoco | cupied s | ince 0  | 1.01.2021 | This    | PC       |                     |     |                   |                |           |          |        |            |                                               |       |      |   |
|                   | Position B4  | 01.01.     | 2021-3  | 1.12.999 | ) Unoco | cupied s | ince O  | 1.01.2021 | _       | 1        |                     |     |                   |                |           |          |        |            |                                               |       |      |   |
|                   | Position B5  | 01.01.     | 2021-3  | 1.12.999 | ) Unoco | cupied s | ince O  | 1.01.2021 | Nob     |          |                     |     |                   |                |           |          |        |            |                                               |       |      |   |
| Department C      | Position C7  | 15.04.     | 2020-3  | 1.12.999 | ) Unoco | cupied s | ince 1  | 5.04.2021 | Net     | IOIK     | $\mathbf{c}$        |     |                   |                |           |          |        | $\bigcirc$ |                                               |       |      |   |
|                   | Position C11 | 22.04.     | 2021-3  | 1.12.999 | Unoco   | cupied s | ince 2  | 2.04.2021 |         |          | File <u>n</u> ame:  |     | List of Vacant Pe | ositions       |           | $\sim$   | 5      | Save       | 1                                             | 9     |      |   |
|                   | SC000016     | 01.01.     | 2021-3  | 1.12.999 | Unoco   | cupied s | ince O  | 1.01.2021 |         |          | Save as <u>t</u> yp | e:  | Excel (*.XLSX)    |                |           | $\sim$   | С      | ancel      |                                               |       |      |   |
| Department B II   | Position B6  | 01.01.     | 2021-3  | 1.12.999 | ) Unoco | cupied s | ince 0  | 1.01.2021 |         |          |                     |     |                   |                |           |          |        |            |                                               |       |      |   |
|                   | Position B7  | 01.01.     | 2021-3  | 1.12.999 | ) Unoco | upied s  | ince O  | 1.01.2021 |         |          |                     |     |                   |                |           |          |        |            |                                               |       |      | Ĵ |
|                   |              | _          | _       | _        | _       |          |         |           | _       | _        | _                   |     |                   |                |           | _        | _      | _          | _                                             | _     |      |   |
|                   |              |            |         |          |         |          |         |           |         |          |                     |     |                   |                |           |          |        |            |                                               |       |      |   |

#### 19. Save Excel file

| ≡    |                                           |                                                     |                |                                      | < 🔓 |   | 6    | × |
|------|-------------------------------------------|-----------------------------------------------------|----------------|--------------------------------------|-----|---|------|---|
|      | < SAP                                     |                                                     | Vac            | cant positions                       |     |   |      |   |
|      | ✓ Q                                       |                                                     | ⊠ ⊥ 🖗          | III III III More∨                    | Q   | ē | Exit |   |
|      |                                           |                                                     |                |                                      |     |   |      |   |
| Va   | cant positions                            |                                                     |                |                                      |     |   |      | ^ |
| Kov  | data 04.05.2021                           |                                                     |                |                                      |     |   |      | ~ |
| Orga | nizational unit                           | Position                                            | vacant from/to | Staffing status                      |     |   |      | ī |
| Prim | e Minister Office                         | Test Position for 3 personnel                       | 20.04.2021-31  | .12.9999 Unoccupied since 20.04.2021 |     |   |      | 0 |
|      |                                           |                                                     |                | 99 Unoccupied since 01.01.1901       |     |   |      |   |
|      |                                           | SAP GUI Security                                    |                | >99 Unoccupied since 01.01.1901      |     |   |      |   |
| Mir  | The system is trying to create the file   |                                                     |                | 999 Unoccupied since 01.01.1901      |     |   |      |   |
| Mir  | C:\Users\zakaria.zaini\Desktop\User Guide | le\OM\Activity 4.4\List of Vacant Positions.XLSX    |                | 99 Unoccupied since 15.04.2021       |     |   |      |   |
| Mir  | in the directory                          |                                                     |                | 999 Unoccupied since 01.01.1901      |     |   |      |   |
| Mir  | C:\Users\zakaria.zaini\Desktop\User Guide | le\OM\Activity 4.4\                                 |                | 999 Unoccupied since 25.02.2021      |     |   |      |   |
|      | Do you want to grant the permission to m  | nodify the parent directory and all its subdirector | es?            | 999 Unoccupied since 04.05.2021      |     |   |      |   |
| Mir  |                                           |                                                     |                | 999 Unoccupied since 01.01.1901      |     |   |      |   |
| Ke   | W Decision                                |                                                     |                | 999 Unoccupied since 05.04.2021      |     |   |      |   |
|      | <b>20</b>                                 |                                                     |                | 999 Unoccupied since 14.04.2021      |     |   |      |   |
|      | Allow Deny                                |                                                     | Help           | 999 Unoccupied since 19.04.2021      |     |   |      |   |
|      |                                           |                                                     |                | 999 Unoccupied since 20.04.2021      |     |   |      |   |
|      |                                           |                                                     | 31.            | .12.9999 Unoccupied since 20.04.2021 |     |   |      |   |
|      |                                           |                                                     | 31.            | .12.9999 Unoccupied since 20.04.2021 |     |   |      | ~ |
|      | -                                         |                                                     | 🛷 🗙 🟪          | .12.9999 Unoccupied since 20.04.2021 |     |   |      | ~ |
|      | <u></u>                                   |                                                     |                |                                      |     |   |      |   |
|      |                                           |                                                     |                |                                      |     |   |      |   |
|      |                                           |                                                     |                |                                      |     |   |      |   |
| 20   | D. Click Allow                            |                                                     |                |                                      |     |   |      |   |

SUMBER MAR

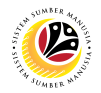

| =                                            |                                                    |                                                   | < 🔓 |   | ∃ ×  |
|----------------------------------------------|----------------------------------------------------|---------------------------------------------------|-----|---|------|
| < SAP                                        |                                                    | Vacant positions                                  |     |   |      |
| ✓ Q                                          |                                                    | ⊠ 🕹 🖗 🖩 🗒 🎝 More∨                                 | Q   | Ŧ | Exit |
|                                              |                                                    |                                                   |     |   |      |
| Vacant positions                             |                                                    |                                                   |     |   | ^    |
| Key date 04.05 2021                          |                                                    |                                                   |     |   | ~    |
| Organizational unit                          | Position                                           | vacant from/to Staffing status                    |     |   |      |
| Prime Minister Office                        | Test Position for 3 personnel                      | 20.04.2021-31.12.9999 Unoccupied since 20.04.2021 |     |   | 0    |
|                                              | Select Spreadsheet                                 | 1.12.9999 Unoccupied since 01.01.1901             |     |   |      |
|                                              |                                                    | 1.12.9999 Unoccupied since 01.01.1901             |     |   |      |
| N                                            | SAP GUI Security                                   | × 9999 Unoccupied since 01.01.1901                |     |   |      |
| N The system is taking to execute the prog   | ~~                                                 | 9999 Unoccupied since 15.04.2021                  |     |   |      |
| C:\Program Files\Microsoft Office\root\O     | Idiii                                              | 9999 Unoccupied since 01.01.1901                  |     |   |      |
| with the command line                        |                                                    | 9999 Unoccupied since 25.02.2021                  |     |   |      |
| "C:\Users\zakaria.zaini\Desktop\User Gui     | ide\OM\Activity 4.4\List of Vacant Positions.XLSX" | 9999 Unoccupied since 04.05.2021                  |     |   |      |
| N<br>Do you want to grant permission to exec | cute this program?                                 | 9999 Unoccupied since 01.01.1901                  |     |   |      |
| k , , , ,                                    |                                                    | 9999 Unoccupied since 05.04.2021                  |     |   |      |
|                                              |                                                    | 9999 Unoccupied since 14.04.2021                  |     |   |      |
| 21 My Decision                               |                                                    | 9999 Unoccupied since 19.04.2021                  |     |   |      |
| Aller                                        |                                                    | 9999 Unoccupied since 20.04.2021                  |     |   |      |
| Allow                                        |                                                    | Help                                              |     |   |      |
|                                              |                                                    | a so 11 12 9999 Unoccupied since 20.04.2021       |     |   | 0    |
|                                              |                                                    |                                                   |     |   |      |
|                                              |                                                    |                                                   |     |   |      |
|                                              |                                                    |                                                   |     |   |      |

21. Click Allow

| ŕ  | AutoSave 💽 🖪 🤌               | ~ (° ~ <del>~</del>                                                         | List of Vacant Positions 👻                                          | ₽ Search                                                                                                    |                               |                         |                | Muha                             | mmad Zak                | aria Haji Zain                                | i MZ 🖪              | . –     | o         | ×    |
|----|------------------------------|-----------------------------------------------------------------------------|---------------------------------------------------------------------|----------------------------------------------------------------------------------------------------|-------------------------------|-------------------------|----------------|----------------------------------|-------------------------|-----------------------------------------------|---------------------|---------|-----------|------|
| F  | ile <mark>Home</mark> Insert | Page Layout                                                                 | Formulas Data Re                                                    | view View Help                                                                                                    |                               |                         |                |                                  |                         |                                               | ß                   | Share   | Comme     | ents |
| Pa | Arial<br>Arial<br>B I U      | <ul> <li>10 &lt; A</li> <li>↓ ↓ ↓ ↓ ↓ ↓ ↓ ↓ ↓ ↓ ↓ ↓ ↓ ↓ ↓ ↓ ↓ ↓ ↓</li></ul> | A <sup>^</sup> A <sup>×</sup> ≡ ≡ ≡ ≫ ×<br>A <sup>×</sup> ≡ ≡ ≡ ± ± | 22         General         ✓           E2         \$ ~ % \$ \$ \$ \$ \$ \$ \$ \$ \$ \$ \$ \$ \$ \$ \$ \$ \$                                                                                                    | Conditional I<br>Formatting ~ | ormat as<br>Table ~ Sty | Cell<br>yles ¥ | Insert ~<br>Delete ~<br>Format ~ | ∑ ~ ;<br>↓ ~ ;<br>♦ ~ F | AZY Find a<br>Sort & Find a<br>ilter ~ Select | ) Analyze<br>V Data | Sensiti | S<br>Vity |      |
| A1 | - E ×                        | √ ƒx Or                                                                     | ganizational unit                                                   | iai Nomber iai                                                                                                    |                               | tytes                   |                | Cells                            |                         | Editing                                       | Analysis            | Sensiu  | nty       | ~    |
|    | А                            | В                                                                           | с                                                                   | D                                                                                                    | E                             | F                       | G              | н                                | 1                       | J                                             | к                   | L       | М         |      |
| 1  | Organizational unit          | Position                                                                    | vacant from/to                                                      | Staffing status                                                                                                    |                               |                         |                |                                  |                         |                                               |                     |         |           |      |
| 2  | Department A                 | Position A5                                                                 | 01 01 2021-31 12 9999                                               | occupied until 31 12 9999                                                                                                    | _                             |                         |                |                                  |                         |                                               |                     |         |           |      |
| 3  | Department A                 | Position 46                                                                 | 01 01 2021-31 12 9999                                               | occupied until 31 05 2021                                                                                                    |                               |                         |                |                                  |                         |                                               |                     |         |           |      |
| 4  | Department A                 | Position A7                                                                 | 01 01 2021-31 12 9999                                               | occupied until 31 08 2021                                                                                                    |                               |                         |                |                                  |                         |                                               |                     |         |           |      |
| 5  | Department A                 | Position A8                                                                 | 01 01 2021-31 12 9999                                               | occupied until 31 12 2021                                                                                                    |                               |                         |                |                                  |                         |                                               |                     |         |           |      |
| 6  | Department A                 | Position A9                                                                 | 01 01 2021-31 08 2021                                               | Unoccupied since 01 01 2021                                                                                                    |                               |                         |                |                                  |                         |                                               |                     |         |           |      |
| 7  |                              | Position A13                                                                | 01 01 2021-31 07 2021                                               | Unoccupied since 01.01.2021                                                                                                    |                               |                         |                |                                  |                         |                                               |                     |         |           |      |
| 8  | Department B                 | Position B1                                                                 | 01 01 2021-31 12 9999                                               | Unoccupied since 01.01.2021                                                                                                    |                               |                         |                |                                  |                         |                                               |                     |         |           |      |
| q  | Department B                 | Position B2                                                                 | 01 01 2021-31 12 9999                                               | Unoccupied since 01.01.2021                                                                                                    |                               |                         |                |                                  |                         |                                               |                     |         |           |      |
| 10 | Department B                 | Position B3                                                                 | 01 01 2021-31 12 9999                                               | Unoccupied since 01.01.2021                                                                                                    |                               |                         |                |                                  |                         |                                               |                     |         |           |      |
| 11 | Department B                 | Position B4                                                                 | 01 01 2021-31 12 9999                                               | Unoccupied since 01.01.2021                                                                                                    |                               |                         |                |                                  |                         |                                               |                     |         |           |      |
| 12 | Department B                 | Position B5                                                                 | 01 01 2021-31 12 9999                                               | Unoccupied since 01.01.2021                                                                                                    |                               |                         |                |                                  |                         |                                               |                     |         |           |      |
| 13 | Department C                 | Position C7                                                                 | 15 04 2020-31 12 9999                                               | Unoccupied since 15.04.2021                                                                                                    |                               |                         |                |                                  |                         |                                               |                     |         |           |      |
| 14 | Department C                 | Position C11                                                                | 22 04 2021-31 12 9999                                               | Unoccupied since 22.04.2021                                                                                                    |                               |                         |                |                                  |                         |                                               |                     |         |           |      |
| 15 | Department C                 | SC000016                                                                    | 01 01 2021-31 12 9999                                               | Unoccupied since 01 01 2021                                                                                                    |                               |                         |                |                                  |                         |                                               |                     |         |           |      |
| 16 | Department B II              | Position B6                                                                 | 01 01 2021-31 12 9999                                               | Unoccupied since 01 01 2021                                                                                                    |                               |                         |                |                                  |                         |                                               |                     |         |           |      |
| 17 | Department B II              | Position B7                                                                 | 01 01 2021-31 12 9999                                               | Unoccupied since 01 01 2021                                                                                                    |                               |                         |                |                                  |                         |                                               |                     |         |           |      |
| 18 | Department B II              | Position B8                                                                 | 01 01 2021-31 12 9999                                               | Unoccupied since 01 01 2021                                                                                                    |                               |                         |                |                                  |                         |                                               |                     |         |           |      |
| 19 | Department B II              | Position B9                                                                 | 01 01 2021-31 12 9999                                               | Unoccupied since 01 01 2021                                                                                                    |                               |                         |                |                                  |                         |                                               |                     |         |           |      |
| 20 | Department B II              | Position B10                                                                | 01.01.2021-31.12.9999                                               | Unoccupied since 01.01.2021                                                                                                    |                               |                         |                |                                  |                         |                                               |                     |         |           |      |
| 21 | Department A II              | Position A22                                                                | 01.05.2021-31.12.9999                                               | Unoccupied since 01 05 2021                                                                                                    |                               |                         |                |                                  |                         |                                               |                     |         |           |      |
| 22 | Department A II              | Position A23                                                                | 01 01 2021-31 12 9999                                               | Unoccupied since 01 01 2021                                                                                                    |                               |                         |                |                                  |                         |                                               |                     |         |           |      |
| 23 | Department A II              | Position A24                                                                | 01.01.2021-31.12.9999                                               | Unoccupied since 01.01.2021                                                                                                    |                               |                         |                |                                  |                         |                                               |                     |         |           |      |
| 24 | Department A II              | Position A25                                                                | 01 01 2021-31 12 9999                                               | Unoccupied since 01 01 2021                                                                                                    |                               |                         |                |                                  |                         |                                               |                     |         |           |      |
| 25 |                              |                                                                             |                                                                     | and a second second sec |                               |                         |                |                                  |                         |                                               |                     |         |           |      |
| 26 |                              |                                                                             |                                                                     |                                                                                                    |                               |                         |                |                                  |                         |                                               |                     |         |           |      |
| 27 |                              |                                                                             |                                                                     |                                                                                                    |                               |                         |                |                                  |                         |                                               |                     |         |           |      |
|    | Chartel (                    |                                                                             |                                                                     |                                                                                                    |                               |                         |                |                                  |                         | 1                                             | 1 I                 |         | -         |      |
|    | sheet1 (+                    | 2                                                                           |                                                                     |                                                                                                    |                               | 1 4                     |                |                                  |                         |                                               |                     |         |           | P    |
|    |                              |                                                                             |                                                                     |                                                                                                    |                               |                         |                |                                  |                         |                                               | ] 巴 –               |         | +         | 100% |

Outcome: Excel file will be generated.

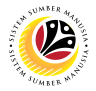

 
 View List of Employee
 Backend User

 OM Department Auditor

#### The SAP Easy Access page will appear

| ≡                      |                 | < 6 🗌 🗗 ×                |
|------------------------|-----------------|--------------------------|
| SAP                    | SAP Easy Access |                          |
| 🗸 🗷 🖻 🖆 🛃 Other menu 🗚 |                 | Q, Q <sup>+</sup> 🖶 Exit |
| ✓                      |                 |                          |
|                        |                 |                          |
|                        |                 |                          |

1. Navigate to **Personnel Actions** page by entering transaction code, **S\_AHR\_61016527** in the Search Bar and press **Enter** button on the keyboard.

| =                                         |   |   |     |      |               |        |   | < | 6   - | - 8  | × |
|-------------------------------------------|---|---|-----|------|---------------|--------|---|---|-------|------|---|
| SAP 1                                     |   |   | SAP | Easy | Access        |        |   |   |       |      |   |
| S_AHR_61016527 🗸 🗷 🖝 🛓                    | * | Ø | ~   | ^    | E Create role | More V | C |   | 1 7   | Exit |   |
| ✓ t☐ Favorites                            | 0 |   |     |      |               |        |   |   |       |      |   |
| ★ S_PH0_48000450 - Date Monitoring        |   |   |     |      |               |        |   |   |       |      |   |
| ★ PA40 - Personnel Actions                |   |   |     |      |               |        |   |   |       |      |   |
| ★ PA30 - Maintain HR Master Data          |   |   |     |      |               |        |   |   |       |      |   |
| ∨ □ SAP Menu                              |   |   |     |      |               |        |   |   |       |      |   |
| > 🗋 Connector for Multi-Bank Connectivity |   |   |     |      |               |        |   |   |       |      |   |
| > 🗅 Office                                |   |   |     |      |               |        |   |   |       |      |   |
| > 🗅 Cross-Application Components          |   |   |     |      |               |        |   |   |       |      |   |
| > 🗅 Logistics                             |   |   |     |      |               |        |   |   |       |      |   |
| > 🗅 Accounting                            |   |   |     |      |               |        |   |   |       |      |   |
|                                           | 1 |   |     |      |               |        |   |   |       |      |   |
| PPMDT - Manager's Desktop                 |   |   |     |      |               |        |   |   |       |      |   |
| > 🗋 Personnel Management                  |   |   |     |      |               |        |   |   |       |      |   |
| > 🗀 Time Management                       |   |   |     |      |               |        |   |   |       |      |   |
| > 🗅 Payroll                               |   |   |     |      |               |        |   |   |       |      |   |
| > 🗀 SAP Learning Solution                 |   |   |     |      |               |        |   |   |       |      |   |
| > 🗋 Training and Event Management         |   |   |     |      |               |        |   |   |       |      |   |
| > 🗋 Training Needs Management             |   |   |     |      |               |        |   |   |       |      |   |
| $\sim$ 🗇 Organizational Management        |   |   |     |      |               |        |   |   |       |      |   |
| > 🗀 Organizational Plan                   | ~ |   |     |      |               |        |   |   |       |      |   |
| > C Evnert Mode                           | ~ |   |     |      |               |        |   |   |       |      |   |
|                                           |   |   |     |      |               |        |   |   |       |      |   |
|                                           |   |   |     |      |               |        |   |   |       |      |   |

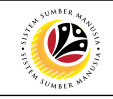

| ≡                                 |                                           | < 6                                     | _ 🗗 ×   |
|-----------------------------------|-------------------------------------------|-----------------------------------------|---------|
| < SAP                             |                                           | Structure Display/Maintenance           |         |
| ×                                 | 🖫 Save as Variant 🗊 More 🗸                |                                         | Exit    |
| Objects                           |                                           |                                         | 0       |
|                                   | Plan version: 🛄 🗇 🛛 🙎 an                  |                                         |         |
|                                   | Object type: <b>0</b> Organizational unit |                                         |         |
|                                   | Object ID:                                |                                         |         |
|                                   | Search Term:                              |                                         |         |
|                                   | Object status: All existing               | Data status                             |         |
|                                   |                                           | □ <sup>→</sup> Set structure conditions |         |
| Reporting period                  |                                           |                                         |         |
| Today                             |                                           |                                         |         |
| <ul> <li>Current month</li> </ul> | O Past                                    | Key date                                |         |
| O Current Year                    | O Future                                  | Other period                            | - 1     |
| Structure parameters              |                                           |                                         |         |
|                                   | Evaluation Path:                          |                                         |         |
|                                   | Status vector:                            | Status overlap                          |         |
|                                   | Display depth:                            |                                         | ~       |
|                                   |                                           |                                         | ~       |
|                                   |                                           |                                         | Execute |
|                                   |                                           |                                         |         |

2. Under Plan version, click on icon.

| ≡                      |                                                   | < 6   _ <b>7</b> × |
|------------------------|---------------------------------------------------|--------------------|
| < SAP                  | $\equiv$ Plan Version (1) 6 Entries found $\_$ ×  |                    |
| V 🖫 Save as Variant    | Restrictions                                      | Exit               |
| Objects                |                                                   | ÷                  |
| Plan version:          | P_ Plan Version Text                              |                    |
| Object type:           | .: Never use                                      |                    |
| Object ID:             | 01 Current plan                                   |                    |
| Search Term:           | 02 Alternative plan/tech.                         |                    |
| Object status.         | 99 Test BP/PD-ORG<br>AL Application Link Enabling |                    |
| Reporting period       |                                                   |                    |
| Today     All          |                                                   |                    |
| O Current month O Past |                                                   |                    |
| Current Year Future    |                                                   |                    |
| Structure parameters   |                                                   |                    |
| Evaluation Path:       |                                                   |                    |
| Status vector:         |                                                   |                    |
| Display depth:         |                                                   | ¢                  |
|                        |                                                   | Execute            |

#### 3. Select 01 Current Plan

|                      |                                                                                     |                               | 1       |
|----------------------|-------------------------------------------------------------------------------------|-------------------------------|---------|
| < SAP                |                                                                                     | Structure Display/Maintenance | — Uʻ    |
|                      |                                                                                     |                               |         |
|                      | 🖌 🖫 Save as Variant 🕅 More 🗸                                                        |                               | Exit    |
| bjects               |                                                                                     |                               |         |
|                      | Plan version: 01 Current plan<br>Object type: 0 0 0 0 0 0 0 0 0 0 0 0 0 0 0 0 0 0 0 |                               |         |
|                      | Object status: All existing                                                         | Data status                   |         |
|                      |                                                                                     | □ Set structure conditions    |         |
| Reporting period     |                                                                                     |                               |         |
| Today                |                                                                                     |                               |         |
| O Current month      | O Past                                                                              | Key date                      |         |
| O Current Year       | O Future                                                                            | Other period                  |         |
| Structure parameters |                                                                                     |                               |         |
|                      | Evaluation Path:                                                                    |                               |         |
|                      | Status vector:                                                                      | Status overlap                |         |
|                      | Display depth:                                                                      |                               |         |
|                      |                                                                                     |                               | Evecute |
|                      |                                                                                     |                               | Execute |

4. Under **Objective type**, click on

| ≡                |                         |                                          | < 6 – 7 |
|------------------|-------------------------|------------------------------------------|---------|
| < SAP            |                         | Existing Objects                         |         |
| ~                | Save as Variant More    | ✓                                        | _ ×     |
| Objects          |                         | 6 strictions                             |         |
|                  | Plan version: <b>01</b> |                                          |         |
|                  | Object type: 0          | Orga Ob Object type text                 |         |
|                  | Object ID:              | OJ Learning objective                    | 0       |
|                  | Search Term:            | OR Legal entity                          |         |
|                  | Object status:          | All e OV Objective Library               |         |
|                  |                         | OW Objective Library Blo                 |         |
| Reporting period |                         | P Person                                 |         |
| O Today          | All                     | PC Profit center                         |         |
| O Current month  | O Past                  | PG Business process group                |         |
| O Current Year   | O Future                | PH Profit center group                   |         |
|                  |                         | PR Business process                      |         |
|                  |                         | PT Contact person                        |         |
|                  |                         | PU ACO User Group                        |         |
|                  |                         | Q Qualification                          |         |
|                  |                         | QB Qualification Block 163 Entries found | ×       |
|                  |                         |                                          | · A     |
|                  |                         |                                          | Execut  |

#### 5. Select P Person

6. Click on 🗹

icon

UMBER 4. 4.

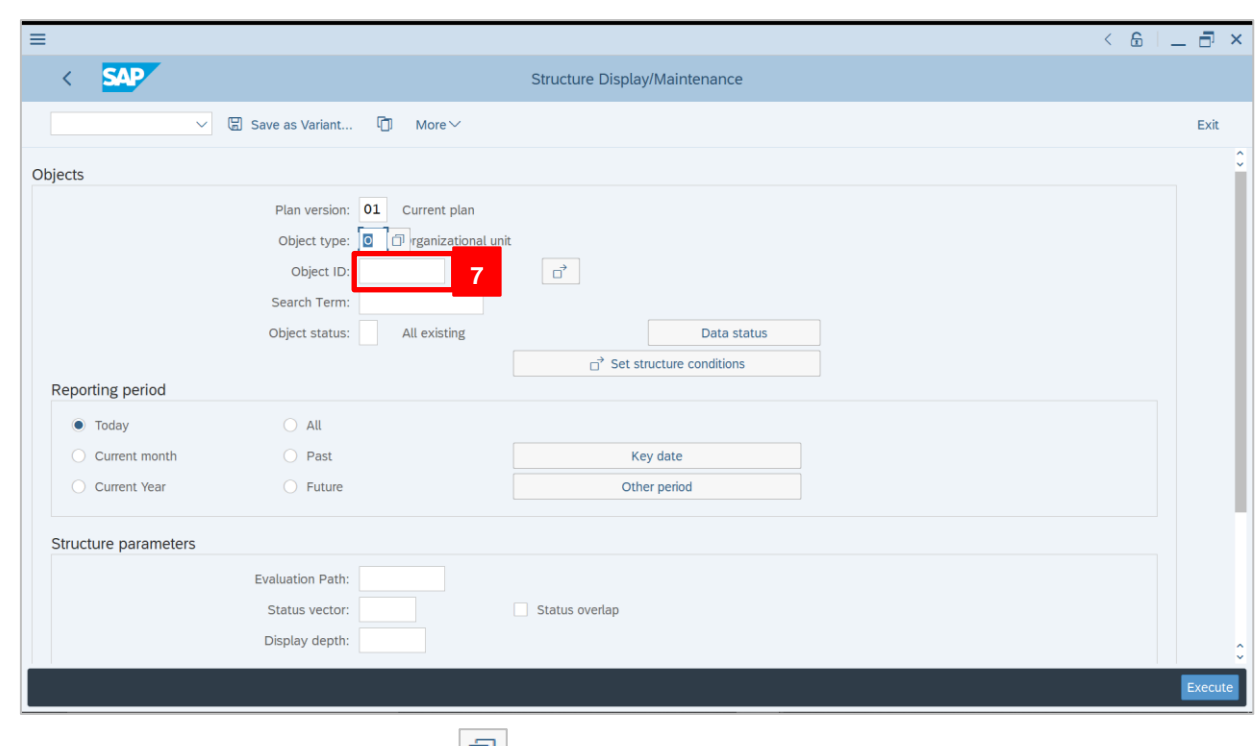

7. Under **Objective ID**, click on icon.

| ≡                         | ≡                                                                                                    | _               | Person (1) 5000 Entries found             | ×               | < 6 L 🗗 🗙 |
|---------------------------|----------------------------------------------------------------------------------------------------|-----------------|-------------------------------------------|-----------------|-----------|
| < 5                       | 9                                                                                                    | S: Search Term  | T: Structure Search A: Ownership matchco  | de (no 🔉 📖      |           |
|                           | <ul> <li>Image: A start of the start of the start of</li></ul> | I Q Q* 🗲 (      |                                           |                 | Exit      |
|                           |                                                                                                    | Object abbr.    | Object name                               | Start Er        |           |
| Objects                   |                                                                                                    | "LT(G)HJ MOH    | HONSO "LT(G)HJ MOHAMMAD FAIZI BIN HJ TAR  | 25.09.2009 31   |           |
|                           |                                                                                                    | "LT(G)KHAIRU    | NS) "LT(G)KHAIRUL ARIFIN BIN AWG ADANAN,  | 25.09.2009 31   |           |
|                           |                                                                                                    | "LT(G)MOHAMM    | "LT(G)MOHAMMAD SUFRIEN BIN JOHAN, BA(HONS | 25.09.2009 31   |           |
|                           |                                                                                                    | "PC 5523 FAH    | "PC 5523 FAHLIDRINA BINTI KHALID," "PC 5  | 03.02.2008 31   |           |
|                           |                                                                                                    | "REK ABDUL W    | "REK ABDUL WA,IE BIN AIMAN" "REK ABDUL W  | 07.12.2012 31   |           |
|                           |                                                                                                    | "REK,UHAMMAD    | "REK, UHAMMAD NOR AZRIN BIN HAJI ABD LAMI | 20.11.2017 31   |           |
|                           |                                                                                                    | "SJN MD RAFE    | "SJN MD RAFE""E BIN ABDULLAH@SIKAL" "SJN  | 07.04.1995 31   | ta status |
|                           |                                                                                                    | (IWATA) KEAN    | MINAKO (IWATA) KEANEY                     | 01.11.2003 31   | tions     |
| Reporting                 |                                                                                                    | (IWATA) KEAN    | MINAKO (IWATA) KEANEY                     | 01.11.2003 31   |           |
|                           |                                                                                                    | @ ABDUL AZIZ    | ABDUL AZIZ BIN HJ MOHD BOKHARI @ ABDUL A  | 10.12.2018 31   |           |
|                           |                                                                                                    | @ ABDUL AZIZ    | ABDUL AZIZ BIN HJ MOHD BOKHARI @ ABDUL A  | 10.12.2018 31   |           |
| <ul> <li>Curre</li> </ul> |                                                                                                    | @ ABDUL BASI    | AWG MOHAMMAD AZIMIN @ ABDUL BASIT BIN RA  | 04.03.2010 31   |           |
| O Curre                   |                                                                                                    | @ ABDUL BASI    | AWG MOHAMMAD AZIMIN @ ABDUL BASIT BIN RA  | 04.03.2010 31   |           |
|                           |                                                                                                    | @ AIMIE LUCY    | AMIRAH BT. HAJI MOHAMMAD ZAKI @ AIMIE LU  | 03.09.2002 31   |           |
|                           |                                                                                                    | @ AIMIE LUCY    | AMIRAH BT. HAJI MOHAMMAD ZAKI @ AIMIE LU  | 03.09.2002 31   |           |
|                           |                                                                                                    | @ ANDAN ANAK    | SITI AISAH BINTI ABDULLAH @ ANDAN ANAK T  | 15.03.2011 31   |           |
|                           |                                                                                                    | @ AZIEMAH DI    | AZIEMAH DIYANAH BINTI BUJANG @ AZIEMAH D  | 01.07.2014 31   |           |
|                           |                                                                                                    | @ AZIEMAH DI    | AZIEMAH DIYANAH BINTI BUJANG @ AZIEMAH D  | 01.07.2014 31   |           |
|                           |                                                                                                    | @ BANDANG AN    | ABDUL 'ALIM BIN ABDULLAH IGOL @ BANDANG   | 01.06.1984 31   |           |
|                           |                                                                                                    | @ BANDANG AN    | ABDUL 'ALIM BIN ABDULLAH IGOL @ BANDANG   | 01.06.1984 31 🕽 |           |
|                           | ↔<br>500                                                                                                    | 0 Entries found |                                           |                 | Execute   |

#### 8. Select the respective **employee**.

9. Click on

icon.

12

| SSM              |                                      |                                         | SUMBER MARA |
|------------------|--------------------------------------|-----------------------------------------|-------------|
| ≡                |                                      |                                         | < 6   _ 🗗 × |
| < SAP            |                                      | Existing Objects                        |             |
|                  | ✓ Save as Variant More ✓             |                                         | Exit        |
| Objects          |                                      |                                         |             |
|                  | Plan version: <b>01</b> Current plan |                                         |             |
|                  | Object type: P Person                |                                         |             |
|                  | Object ID: 22829                     |                                         |             |
|                  | Search Term:                         |                                         |             |
|                  | Object status: All existing          | Data status                             |             |
| Reporting period | 10                                   | □ <sup>→</sup> Set structure conditions |             |
| O Today          | <ul> <li>All</li> </ul>              |                                         |             |
| O Current month  | O Past                               | Key date                                |             |
| O Current Year   | O Future                             | Other period                            |             |
|                  |                                      |                                         |             |
|                  |                                      |                                         |             |
|                  |                                      |                                         |             |
|                  |                                      |                                         | 11          |
|                  |                                      |                                         | Execute     |

- 10. Under Reporting period, select All.
- 11. Click Execute icon

Outcome: List of Employee will be displayed.

| < SAP Existing Object                                                    | cts                                        |
|--------------------------------------------------------------------------|--------------------------------------------|
| ✓ Q、 ≞ 〒 7 園 🔂 🕑 ± ⊠ 箇 聘 暍                                               | L More 12<br>Cancel 13                     |
| Existing objects                                                         | List > Print preview (Ctrl+Shift+F10)      |
| Ob Start date End Date S Object name ObjectID                            | Edit > Print (14                           |
| P 10.12.2018 31.12.9999 1 ABDUL AZIZ BIN HJ MOHD BOKHARI @ ABDUL A 22829 | 15                                         |
|                                                                          | Spregasneet Send to                        |
|                                                                          | Local file (Ctrl+Shift+F9) Exit (Shift+F3) |
|                                                                          | System >                                   |
|                                                                          | Help >                                     |
|                                                                          |                                            |
|                                                                          |                                            |
|                                                                          |                                            |
|                                                                          |                                            |
|                                                                          |                                            |
|                                                                          |                                            |
|                                                                          |                                            |
|                                                                          |                                            |
|                                                                          |                                            |
| 12. Click on More V                                                      |                                            |
| 13. Click on List                                                        |                                            |
| 14. Click on Export                                                      |                                            |
| 15. Select format to download report                                     |                                            |

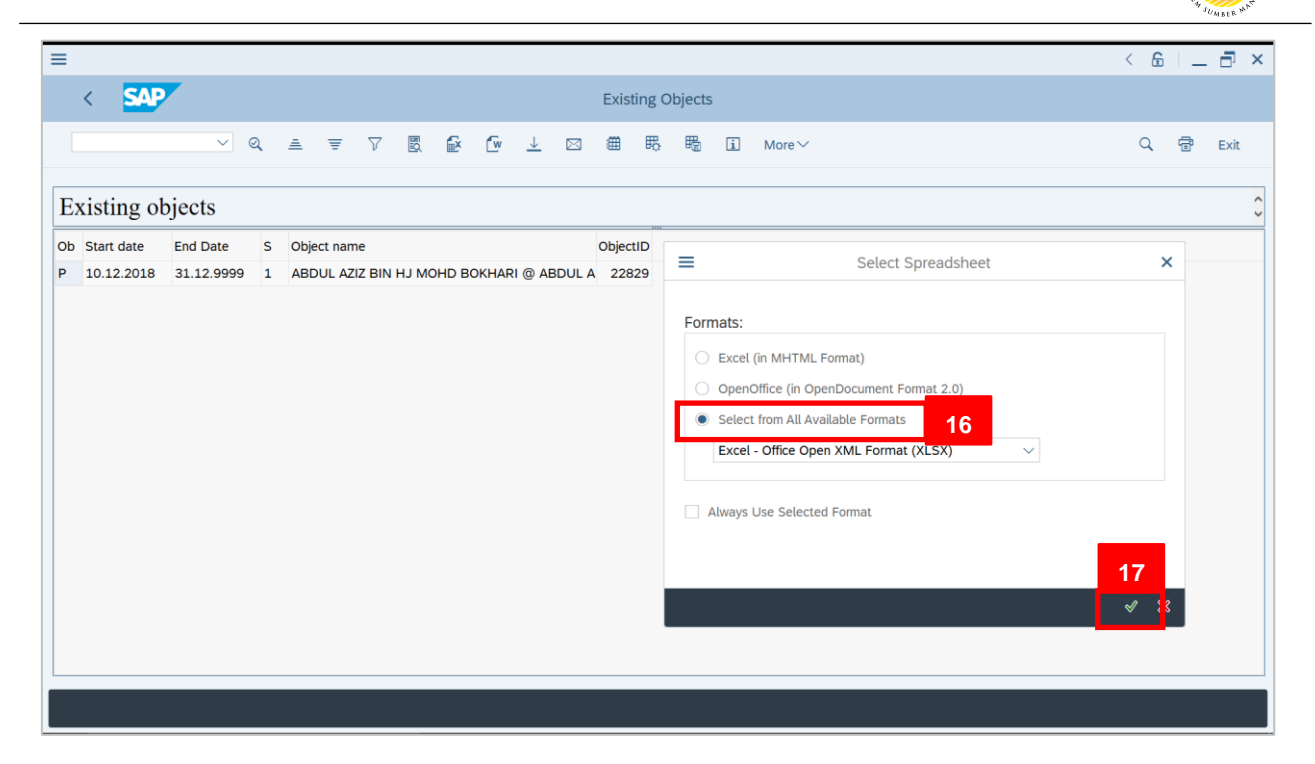

#### 16. Click on Select from All Available Formats radiobutton

17. Click on 🗹 icon

| =                                                                                      | < 6   _ 🗗 ×                                                                                                    |
|----------------------------------------------------------------------------------------|----------------------------------------------------------------------------------------------------|
| < SAP Existin                                                                          | g Objects                                                                                                    |
| ~ q ≜ ₹ 7 🔒 ি ⊥ ⊠ ∰                                                                    | 表 職 ① More〜                                                                                                    |
| Existing objects                                                                       | 0                                                                                                    |
| Ob         Start date         End Date         S         Object name         Object II | Save As X                                                                                                    |
| P 10.12.2018 31.12.9999 1 ABDUL AZIZ BIN HJ MOHD BOKHARI @ ABDUL A 22829               | Save jn: 📔 Activity 4.5 🗸 💿                                                                                                    |
| •                                                                                      | Name     Date modified       Quick access     No items match your search.       Desktop     Desktop       Desktop     Desktop       Deskto |
|                                                                                        | File game: Let of Employee Save 18                                                                                                    |
|                                                                                        |                                                                                                    |

#### 18. Save Excel file

Pha

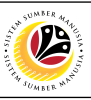

| < SAP Existing Objects                                                                                                    |    | _ |      |
|----------------------------------------------------------------------------------------------------|----|---|------|
|                                                                                                    |    |   |      |
| ✓ Q、 ≞ 〒 V 圆 龄 tw 上 図 簡 睍 B More> C                                                                                                    | Ē  |   | Exit |
| Existing objects                                                                                                    |    |   | Ç    |
| Ob         Start date         End Date         S         Object name         Object D           P         10.12.2018         31.12.9999         1         ABDUL AZIZ BIN HJ MOHD BOKHARI @ ABDUL A         22829         E         Select Spreadsheet                                                                                               |    |   |      |
| SAP GUI Security                                                                                                    |    | × |      |
| The system is trying to create the file<br>C:\Users\zakaria.zaini\Desktop\User Guide\OM\Activity 4.5\List of Employee.XLSX<br>In the directory<br>C:\Users\zakaria.zaini\Desktop\User Guide\OM\Activity 4.5\<br>Do you want to grant the permission to modify the parent directory and all its subdirectories?<br>19 Ay Decision<br>Allow Deny Help | ×. |   |      |

19. Click Allow

|                                                                                                    | < 6 🗌 🗖 × |
|----------------------------------------------------------------------------------------------------|-----------|
| K SAP Existing Objects                                                                                                    |           |
| ✓ Q、 点 〒 ▽ 圏 診 № ± 図 曲 時 間 More ~                                                                                                    | ् 🖶 Exit  |
|                                                                                                    |           |
| Existing objects                                                                                                    | <u> </u>  |
| Ob       Start date       End Date       S       Object name       Object ID         P       10.12.2018       31.12.9999       1       ABDUL AZIZ BIN HJ MOHD BOKHARI @ ABDUL A       22829 |           |
| SAP GUI Security                                                                                                    | ×         |
| The system is trying to execute the program<br>C-Devocam EleckMicrosoft Officiate/EVEELEXE                                                                                                  |           |
| with the command line                                                                                                    |           |
| "C:\Users\zakaria.zain\Desktop\User Guide\OM\Activity 4.5\List of Employee.XLSX"                                                                                                    |           |
| Do you want to grant permission to execute this program?                                                                                                    |           |
| 20 My Decision                                                                                                    |           |
| Allow Deny                                                                                                    | Help      |
|                                                                                                    | ≪ ≈       |
|                                                                                                    |           |
|                                                                                                    |           |
|                                                                                                    |           |
| 20. Click Allow                                                                                                    |           |

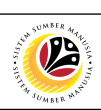

| AutoSave    | •••• 🖪 9        | ~ (° ~ <del>•</del>                                                 | List of       | f Employee 🝷      |          | ₽ Search                             |                       |                                |                              |             |                  | Muham               | mad Zakari                              | a Haji Zaini                | MZ E                        |                            | ø     | ×    |
|-------------|-----------------|---------------------------------------------------------------------|---------------|-------------------|----------|--------------------------------------|-----------------------|--------------------------------|------------------------------|-------------|------------------|---------------------|-----------------------------------------|-----------------------------|-----------------------------|----------------------------|-------|------|
| File H      | lome Insert     | Page Layout                                                         | Formulas      | s Data            | Review   | View Help                            |                       |                                |                              |             |                  |                     |                                         |                             | ප් S                        | hare 🖓                     | Comme | ents |
| Paste       | Arial<br>B I U  | <ul> <li>10 &lt; A</li> <li>□ &lt; Δ &lt; </li> <li>Font</li> </ul> | A^ A~ =       | E = ≫~<br>E = E ₹ | ab<br>   | General<br>\$ ~ % <b>9</b><br>Number | v<br>00.00<br>0 ★ 00. | Conditional Fe<br>Formatting ~ | ormat as Ce<br>Table ~ Style | ell<br>es * | E Inser<br>Delet | t ~<br>ie ~<br>iat~ | ∑ ~ Ac<br>Z<br>Z<br>Sor<br>Filte<br>Edi | t & Find &<br>er * Select * | Analyze<br>Data<br>Analysis | Sensitivity<br>Sensitivity |       | ^    |
| A1          | - : X           | √ fx Ob                                                             | piect type    |                   |          |                                      |                       |                                |                              |             |                  |                     |                                         |                             |                             |                            |       | ~    |
| A<br>Object | B<br>Start date | C<br>End Date                                                       | D<br>Planning | Object name       |          | E                                    |                       | F<br>Object ID                 | G                            | ŀ           |                  | I                   | J                                       | К                           | L                           | М                          | N     |      |
| 2 P         | 12/10/2018      | 12/31/9999                                                          | 1             | ABDUL AZIZ        | BIN HJ M | OHD BOKHARI                          | @ ABDUL               | A 22829                        |                              |             |                  |                     |                                         |                             |                             |                            |       |      |
| 3 4         |                 |                                                                     |               |                   |          |                                      |                       |                                |                              |             |                  |                     |                                         |                             |                             |                            |       |      |
| 5           |                 |                                                                     |               |                   |          |                                      |                       |                                |                              |             |                  |                     |                                         |                             |                             |                            |       |      |
| 7 8         |                 |                                                                     |               |                   |          |                                      |                       |                                |                              |             |                  |                     |                                         |                             |                             |                            |       | _    |
| 9           |                 |                                                                     |               |                   |          |                                      |                       |                                |                              |             |                  |                     |                                         |                             |                             |                            |       |      |
| 11          |                 |                                                                     |               |                   |          |                                      |                       |                                |                              |             |                  |                     |                                         |                             |                             |                            |       |      |
| 13          |                 |                                                                     |               |                   |          |                                      |                       |                                |                              |             |                  |                     |                                         |                             |                             |                            |       |      |
| 14          |                 |                                                                     |               |                   |          |                                      |                       |                                |                              |             |                  |                     |                                         |                             |                             |                            |       |      |
| 16<br>17    |                 |                                                                     |               |                   |          |                                      |                       |                                |                              |             |                  |                     |                                         |                             |                             |                            |       |      |
| 18<br>19    |                 |                                                                     |               |                   |          |                                      |                       |                                |                              |             |                  |                     |                                         |                             |                             |                            |       |      |
| 20          |                 |                                                                     |               |                   |          |                                      |                       |                                |                              |             |                  |                     |                                         |                             |                             |                            |       |      |
| 22          |                 |                                                                     |               |                   |          |                                      |                       |                                |                              |             |                  |                     |                                         |                             |                             |                            |       |      |
| 23          |                 |                                                                     |               |                   |          |                                      |                       |                                |                              |             |                  |                     |                                         |                             |                             |                            |       |      |
| 25          |                 |                                                                     |               |                   |          |                                      |                       |                                |                              |             |                  |                     |                                         |                             |                             |                            |       | •    |
|             | Sheet1 (+       | )                                                                   |               |                   |          |                                      |                       |                                | 1                            |             |                  |                     |                                         | (TT) (TT)                   |                             | -                          |       | Þ    |
|             |                 |                                                                     |               |                   |          |                                      |                       |                                |                              |             |                  |                     |                                         |                             | <u>ا</u> – -                |                            | +     | 100% |

Outcome: Excel file will be generated.

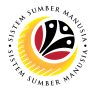

 
 View List of Position without Account Assignment
 Backend User

 OM Department Auditor

The SAP Easy Access page will appear

| ≡                        |                 | < 6 🗌 🗖 ×                |
|--------------------------|-----------------|--------------------------|
| SAP                      | SAP Easy Access |                          |
| V 🗷 🖻 📩 🔓 Other menu 🍂 🖈 |                 | Q, Q <sup>+</sup> 🖶 Exit |
|                          |                 |                          |
|                          |                 |                          |

1. Navigate to **Personnel Actions** page by entering transaction code, **S\_AHR\_61016532** in the Search Bar and press **Enter** button on the keyboard.

| SAP       1       SAP Easy Access         SAHR_61016532       Image: Sap Easy Access       Image: Sap Easy Access       Image: Sap Easy Access         Image: Sap Easy Access       Image: Sap Easy Access       Image: Sap Easy Access       Image: Sap Easy Access         Image: Sap Menu       Image: Sap Menu       Image: Sap Menu       Image: Sap Menu       Image: Sap Menu         Image: Sap Menu       Image: Sap Menu       Image: Sap Menu       Image: Sap Menu       Image: Sap Menu         Image: Sap Menu       Image: Sap Menu       Image: Sap Menu       Image: Sap Menu       Image: Sap Menu         Image: Sap Menu       Image: Sap Menu       Image: Sap Menu       Image: Sap Menu       Image: Sap Menu       Image: Sap Menu         Image: Sap Menu       Image: Sap Menu       I                                                                                                    | r ^ |
|----------------------------------------------------------------------------------------------------|-----|
| SAHR_61016532       Image: Second second secon |     |
| Spevorites       ★ S_PH0_48000450 - Date Monitoring       ★ PA40 - Personnel Actions       ★ PA30 - Maintain HR Master Data       ✓ T SAP Menu       > Connector for Multi-Bank Connectivity       > Office       > Office       > Cross-Application Components       > Construction       > Construction       > Accounting       ✓ Thuman Resources       @ PPMDT - Manager's Desktoo                                                                                                    | xit |
|                                                                                                    |     |
| ★ PA40 - Personnel Actions   ★ PA30 - Maintain HR Master Data   ♥ SAP Menu   > □ Connector for Multi-Bank Connectivity   > □ Office   > □ Office   > □ Logistics   > □ Logistics   > □ Accounting   ♥ □ Human Resources   @ PPMDT - Manaater's Desktop                                                                                                    |     |
| ★ PA30 - Maintain HR Master Data       ✓ ⑤ SAP Menu       > ○ Connector for Multi-Bank Connectivity       > ○ Office       > ○ Office       > ○ Logistics       > ○ Logistics       > ○ Accounting       ✓ ⑤ Human Resources       @ PPMDT - Manaater's Desktop                                                                                                    |     |
| <ul> <li>✓ ************************************</li></ul>                                                                                                    |     |
|                                                                                                    |     |
|                                                                                                    |     |
|                                                                                                    |     |
|                                                                                                    |     |
|                                                                                                    |     |
| V T Human Resources     PPMDT - Manager's Desktop                                                                                                    |     |
| PPMDT - Manager's Desktop                                                                                                    |     |
|                                                                                                    |     |
| > 🗅 Personnel Management                                                                                                    |     |
| > 🗋 Time Management                                                                                                    |     |
| > 🗅 Payroll                                                                                                    |     |
| > C SAP Learning Solution                                                                                                    |     |
| > 🗋 Training and Event Management                                                                                                    |     |
| > 🗋 Training Needs Management                                                                                                    |     |
| V 🖞 Organizational Management                                                                                                    |     |
| > 🗋 Organizational Plan                                                                                                    |     |
| ) التعاديم المعادي المعادي المعادي المعادي المعادي المعادي المعادي المعادي المعادي المعادي المعادي المعادي المع<br>المعادي المعادي المعادي المعادي المعادي المعادي المعادي المعادي المعادي المعادي المعادي المعادي المعادي المعادي                                                                                                    |     |
|                                                                                                    |     |

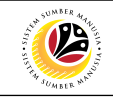

| ≡                                 |                                           |                                         | < 6   _ | - 🗗 ×   |
|-----------------------------------|-------------------------------------------|-----------------------------------------|---------|---------|
| < SAP                             |                                           | Structure Display/Maintenance           |         |         |
| ~                                 | 🖫 Save as Variant 🗊 More 🗸                |                                         |         | Exit    |
| Objects                           |                                           |                                         |         | 0       |
|                                   | Plan version: 01 0 2 an                   |                                         |         |         |
|                                   | Object type: <b>0</b> Organizational unit |                                         |         |         |
|                                   | Object ID:                                |                                         |         |         |
|                                   | Search Term:                              |                                         |         |         |
|                                   | Object status: All existing               | Data status                             |         | - 1     |
|                                   |                                           | □ <sup>→</sup> Set structure conditions |         |         |
| Reporting period                  |                                           |                                         |         |         |
| Today                             | ) All                                     |                                         |         | - 1     |
| <ul> <li>Current month</li> </ul> | O Past                                    | Key date                                |         |         |
| O Current Year                    | O Future                                  | Other period                            |         | - 1     |
| Structure parameters              |                                           |                                         |         |         |
|                                   | Evaluation Path:                          |                                         |         |         |
|                                   | Status vector:                            | Status overlap                          |         |         |
|                                   | Display depth:                            |                                         |         | ^       |
|                                   |                                           |                                         |         | ~       |
|                                   |                                           |                                         |         | Execute |
|                                   |                                           |                                         |         |         |

2. Under Plan version, click on icon.

| =                      |                                        | < 6   _ <b>7</b> × |
|------------------------|----------------------------------------|--------------------|
| < SAP                  | ■ Plan Version (1) 6 Entries found _ × |                    |
| Save as Variant        | Restrictions                           | Exit               |
| Objects                |                                        | ÷                  |
| Plan version:          | P_ Plan Version Text                   |                    |
| Object type:           | .: Never use                           |                    |
| Object ID:             | 01 Current plan                        |                    |
| Search Term:           | 02 Alternative plan/tech.              | 5                  |
|                        | AL Application Link Enabling           |                    |
| Reporting period       |                                        |                    |
| Today     All          |                                        |                    |
| O Current month O Past |                                        |                    |
| Current Year Future    |                                        |                    |
| Structure parameters   |                                        |                    |
| Evaluation Path:       |                                        |                    |
| Status vector:         |                                        |                    |
| Display depth:         |                                        | 0                  |
|                        |                                        | Execute            |

#### 3. Select 01 Current Plan

| =                                                                      |                                                                                     | < 1                           | 6   _ 7 |
|------------------------------------------------------------------------|-------------------------------------------------------------------------------------|-------------------------------|---------|
| < SAP                                                                  |                                                                                     | Structure Display/Maintenance |         |
|                                                                        | 🖌 🖫 Save as Variant 🗍 More 🗸                                                        |                               | Exi     |
| Objects                                                                |                                                                                     |                               |         |
| Reporting period                                                       | Plan version: 01 Current plan<br>Object type: 0 0 0 0 0 0 0 0 0 0 0 0 0 0 0 0 0 0 0 | Data status                   |         |
| <ul> <li>Today</li> <li>Current month</li> <li>Current Year</li> </ul> | <ul><li>All</li><li>Past</li><li>Future</li></ul>                                   | Key date Other period         |         |
| Structure parameters                                                   | Evaluation Path:<br>Status vector:<br>Display depth:                                | Status overlap                | Exec    |

4. Under **Objective type**, click on

| ≡                    |                   |                |                                         | < 6   _ <b>7</b> × |
|----------------------|-------------------|----------------|-----------------------------------------|--------------------|
| < SAP                |                   |                | Infotype reporting                      |                    |
| ~                    | 🖫 Save as Variant | More∨          | ■ Object Type (1) 163 Entries found _ × | Exit               |
| Objects              |                   |                | 6 strictions                            | ¢                  |
|                      | Plan version:     | 01 Currer      |                                         |                    |
|                      | Object type:      | <b>o</b> Organ | Ob Object type text                     |                    |
|                      | Object ID:        |                | RS Object of Pers.Dplmt                 |                    |
|                      | Search Term:      |                | RY_Responsibility                       |                    |
|                      | Object status:    | All ex         | S Position                              |                    |
|                      |                   |                | S0_SAP Organizational object            |                    |
| Reporting period     |                   |                | SR Planned staff requirement            |                    |
| Today                | O All             |                | T Task                                  |                    |
| O Current month      | O Past            |                | TB Talent Group                         |                    |
| O Current Year       | O Future          |                | TF                                      |                    |
|                      |                   |                | TG Task Group                           |                    |
| Structure parameters |                   |                | TN Training Need                        |                    |
|                      | Evaluation Path:  |                | TP Training Plan                        |                    |
|                      | Ctatus vostori    |                | TR Transaction                          |                    |
|                      | Status vector.    |                | TS Standard task                        |                    |
|                      | Display depth:    |                | 163 Entries found                       | 0                  |
|                      |                   |                |                                         | Execute            |
|                      |                   |                |                                         |                    |

- 5. Select S Position
- 6. Click on 🗹

icon

| SM                                                                     |                                                                                |                               | A STATE AND A STATE AND A STAT |
|------------------------------------------------------------------------|--------------------------------------------------------------------------------|-------------------------------|----------------------------------------------------------------------------------------------------|
|                                                                        |                                                                                |                               | < 6   -                                                                                                    |
|                                                                        | □ Save as Variant                                                              | Structure Display/Maintenance |                                                                                                    |
| bjects                                                                 | Plan version: 01 Current plan<br>Object type: 0 7 rganizationa<br>Object ID: 7 | unit                          |                                                                                                    |
| Reporting period                                                       | Search Term:<br>Object status: All existing                                    | Data status                   |                                                                                                    |
| <ul> <li>Today</li> <li>Current month</li> <li>Current Year</li> </ul> | <ul><li>All</li><li>Past</li><li>Future</li></ul>                              | Key date Other period         |                                                                                                    |
| Structure parameters                                                   | Evaluation Path:<br>Status vector:<br>Display depth:                           | Status overlap                |                                                                                                    |

7. Under **Objective ID**, click on icon.

| ≡                         | ≡ Cho                                             | ose Position |              | ×     | < 6   _ 7 × |
|---------------------------|---------------------------------------------------|--------------|--------------|-------|-------------|
| < SAP                     |                                                   |              |              | ÷     |             |
|                           | Name                                              | ID           | Code         | V     | <b>5.4</b>  |
|                           | $\sim$ 🗂 Staff assignments along organizational s |              |              | 0     | EXIL        |
| Ohlasta                   | > 🔳 SETIA USAHA                                   | O 10001904   | SFTEST 2222  | 08.0  | ÷           |
| Objects                   | > CADMINISTRATION                                 | O 10001765   | SD05000001   | 06.0  |             |
|                           | > ADMINISTRATION OFFICE                           | O 10001821   | ADMIN        | 08.0  |             |
|                           | > 🔳 Bahagian Pentadbiran Am                       | O 10001844   | SA12         | 08.0  |             |
|                           | > 🔳 BAHAGIAN PENTADBIRAN DAN KEWANGAN             | O 10001766   | SD05A        | 06.0  |             |
|                           | > 🔳 Bahagian Sumber Manusia                       | O 10001822   | New org unit | 08.0  |             |
|                           | > 🔳 Bahagian Sumber Manusia,PB                    | O 10001794   | New org unit | 07.0  |             |
|                           | > 🔳 Cawangan dan Pengawasan                       | O 10002144   | Kerani       | 24.0  |             |
|                           | >  Department                                     | O 10002276   | 242          | 11.0  |             |
|                           | ✓ ■ Government of Brunei                          | 0 10         | GOBRN        | 01.0  |             |
| Reporting period          | V 🔲 Ministry A                                    | 0.10         | SA           | 01.0  |             |
| Today                     | > 🔳 Department A                                  | O 10002329   | SA001        | 01.0  |             |
| O Current month           | > 📼 Department A II                               | 0 10002351   | SA002        | 07.0  |             |
| Current month             | 🔳 Unit A                                          | O 10002404   | SA12345      | 28.0  |             |
| O Current Year            | > Ministry B                                      | O 10002327   | SB           | 01.0  |             |
|                           | >  Ministry C                                     | O 10002328   | SC           | 01.0  |             |
| Structure parameters      | > 🔳 Government of Brunei                          | O 10000000   | GOBRN        | 01.0  |             |
|                           | > 🔳 Government of Brunei Darussalam (test)        | O 90000000   | GOBRN        | 01.0  |             |
|                           | > III HT                                          | O 10002155   | HT           | 24.0  |             |
|                           | > 🔳 Human Resource Management                     | O 10001853   | HRM          | 08.0  |             |
|                           | > 💻 Human Resource Management                     | O 10001819   | HRM          | 08.0  |             |
|                           | N 🔲 Institut Dandidikan Taknikal P                | 0 07000026   | CENE         | 01.0  | 0           |
| 16 objects were selected. |                                                   | / 油 臼 紝 卧 ☷  | a 9 C 🖬 🕸    | a 🗙 🗙 | Execute     |

- 8. Select the respective department.
- 9. Click on 🗹 icon.

| ≡                                                                | < & _ | . 🗗 🗙   |  |  |  |
|------------------------------------------------------------------|-------|---------|--|--|--|
| < SAP Infotype reporting                                         |       |         |  |  |  |
| ✓ ☐ Save as Variant More ✓                                       |       | Exit    |  |  |  |
| Unier penou                                                      |       | Ŷ       |  |  |  |
| Structure parameters                                             |       |         |  |  |  |
| Evaluation Path:                                                 |       |         |  |  |  |
| Status vector: Status overlap                                    |       |         |  |  |  |
| Display depth:                                                   |       |         |  |  |  |
|                                                                  |       |         |  |  |  |
| Reporting 10                                                     |       | - 1     |  |  |  |
| Infotype: 1008                                                   |       | - 1     |  |  |  |
| Subtype:                                                         |       | - 1     |  |  |  |
| Display                                                          |       | - 1     |  |  |  |
| Evaluation of infotype fields:                                   |       | - 1     |  |  |  |
| Infotype field selection:                                        |       | - 1     |  |  |  |
| All objects:                                                     |       | - 1     |  |  |  |
| Objects without this infotype: $\checkmark$                      |       | 0       |  |  |  |
|                                                                  |       | Execute |  |  |  |
| 10. Under <b>Reporting</b> , select <b>Infotype</b> and click on |       |         |  |  |  |

| =                                                                             |                                                                                                    | < 6   _ <b>3</b> × |
|-------------------------------------------------------------------------------|----------------------------------------------------------------------------------------------------|--------------------|
| < SAP                                                                         | Infotype reporting                                                                                                    |                    |
| Current tear O Future                                                         | E Infotype (1) 293 Entries found X<br>Restrictions                                                                                                    | Exit               |
| Structure parameters 12 Evaluation Path: Status vector: Display depth:        | Image: Constraint of the second second s |                    |
| Reporting<br>Infotype:                                                        | 1003 Department/Staff<br>1004 Character<br>1005 Planned Compensation<br>1006 Restrictions<br>1007 Varancy                                                                                                    |                    |
| Display Evaluation of infotype fields: Infotype field selection: All objects: | 1008 Acct. Assignment Features         1009 Health Examinations         1010 Authorities/Resources         1011 Work Schedule         1013 Employee Group/Subgroup                                                                                                    |                    |
| Objects without this infotype:                                                | 293 Entries found                                                                                                    | 13<br>Execute      |

- 11. Select 1008 Acct. Assignment Features
- 12. Click 🗹 icon.
- 13. Click Execute icon.

Outcome: Display list of Position without Account assignment will be displayed.

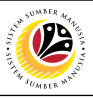

| ≡                                                          | < G 🗌 🗖 🗙                                           |
|------------------------------------------------------------|-----------------------------------------------------|
| < SAP Infotype R                                           | eporting                                            |
| ✓ Q ≜ ╤ 7 2 2 2 4 3 1                                      | Infotype Docu 追 職 職 More → 14 Q 😨 Exit<br>Cancel 15 |
| Plan Version: 01<br>Key date: 04.05.2021<br>Infotyne: 1008 | Print Preview (Ctrl+Shift+F10) List                 |
| Dimlan Without infotoma only                               |                                                     |
| Object Object Name Description 16                          | Export > Word Processing (Ctrl+Shift+F8)            |
| Position A1 Without Acct. Assignment                       | Send To > Spreadsheet 17                            |
| Position A3 Without Acct. Assignment                       | Exit (Shift+F3) Local File (Ctrl+Shift+F9)          |
| Position A5 Without Acct. Assignment                       | Additional Functions of SAP Query                   |
| Position AG Without Acct. Assignment                       | XML Export                                          |
| Position A8 Without Acct. Assignment                       | SAP GUI settings and actions                        |
| Position A9 Without Acct. Assignment                       | SAF GOI Settings and actions 7                      |
| Position A10 Without Acct. Assignment                      |                                                     |
| Position A2 Without Acct. Assignment                       |                                                     |
| Position A11 Without Acct. Assignment                      |                                                     |
| Position A12 Without Acct. Assignment                      |                                                     |
| Position A13 Without Acct. Assignment                      |                                                     |
| Acting Position A1 Without Acct. Assignment                |                                                     |
| Position A14 Without Acct. Assignment                      |                                                     |
| Position A15 Without Acct. Assignment                      |                                                     |
|                                                            |                                                     |
|                                                            |                                                     |
| 14. Click on More ~                                        |                                                     |
| 15. Click on List                                          |                                                     |

#### 17. Select format to download report

Export

16. Click on

| ≡                                   |                                                         |                          |                                         | < 6   _ 🗗 × |  |  |  |  |  |
|-------------------------------------|---------------------------------------------------------|--------------------------|-----------------------------------------|-------------|--|--|--|--|--|
| <                                   | SAP Infotype Reporting                                  |                          |                                         |             |  |  |  |  |  |
|                                     | ✓ Q ≜ ₹ 1                                               | 7 8 🗈 🕑                  | ⊠ 邇 頂 Infotype Docu ① 電 暇 More∨         | Q, 🖶 Exit   |  |  |  |  |  |
| Plan Vers<br>Key date:<br>Infotype: | ion: 01<br>: 04.05.2021<br>1008<br>Without informe only |                          |                                         | ~           |  |  |  |  |  |
| Object _                            | Object Name                                             | Description              | = Select Spreadsheet X                  |             |  |  |  |  |  |
| 8                                   | Position A1                                             | Without Acct. Assignment |                                         |             |  |  |  |  |  |
| 8                                   | Position A3                                             | Without Acct. Assignment |                                         |             |  |  |  |  |  |
| 8                                   | Position A5                                             | Without Acct. Assignment | Formats:                                |             |  |  |  |  |  |
| 8                                   | Position A6                                             | Without Acct. Assignment | O Excel (in MHTML Format)               |             |  |  |  |  |  |
| 8                                   | Position A7                                             | Without Acct. Assignment | OpenOffice (in OpenDocument Format 2.0) |             |  |  |  |  |  |
| 8                                   | Position A8                                             | Without Acct. Assignment | Select from All Available Formats 18    |             |  |  |  |  |  |
| 8                                   | Position A9                                             | Without Acct. Assignment |                                         |             |  |  |  |  |  |
| 8                                   | Position A10                                            | Without Acct. Assignment | Excel - Office Open XML Format (XLSx)   |             |  |  |  |  |  |
| 8                                   | Position A2                                             | Without Acct. Assignment |                                         |             |  |  |  |  |  |
| 8                                   | Position A11                                            | Without Acct. Assignment | Always Use Selected Format              |             |  |  |  |  |  |
| 8                                   | Position A12                                            | Without Acct. Assignment |                                         |             |  |  |  |  |  |
| 8                                   | Position A13                                            | Without Acct. Assignment | 19                                      |             |  |  |  |  |  |
| 8                                   | Acting Position A1                                      | Without Acct. Assignment |                                         |             |  |  |  |  |  |
| 8                                   | Position A14                                            | Without Acct. Assignment |                                         |             |  |  |  |  |  |
| 8                                   | Position A15                                            | Without Acct. Assignment |                                         |             |  |  |  |  |  |
| _                                   |                                                         |                          |                                         |             |  |  |  |  |  |
|                                     |                                                         |                          |                                         |             |  |  |  |  |  |
|                                     |                                                         |                          |                                         |             |  |  |  |  |  |

#### 18. Click on Select from All Available Formats radiobutton

>

19. Click on 🗹 icon

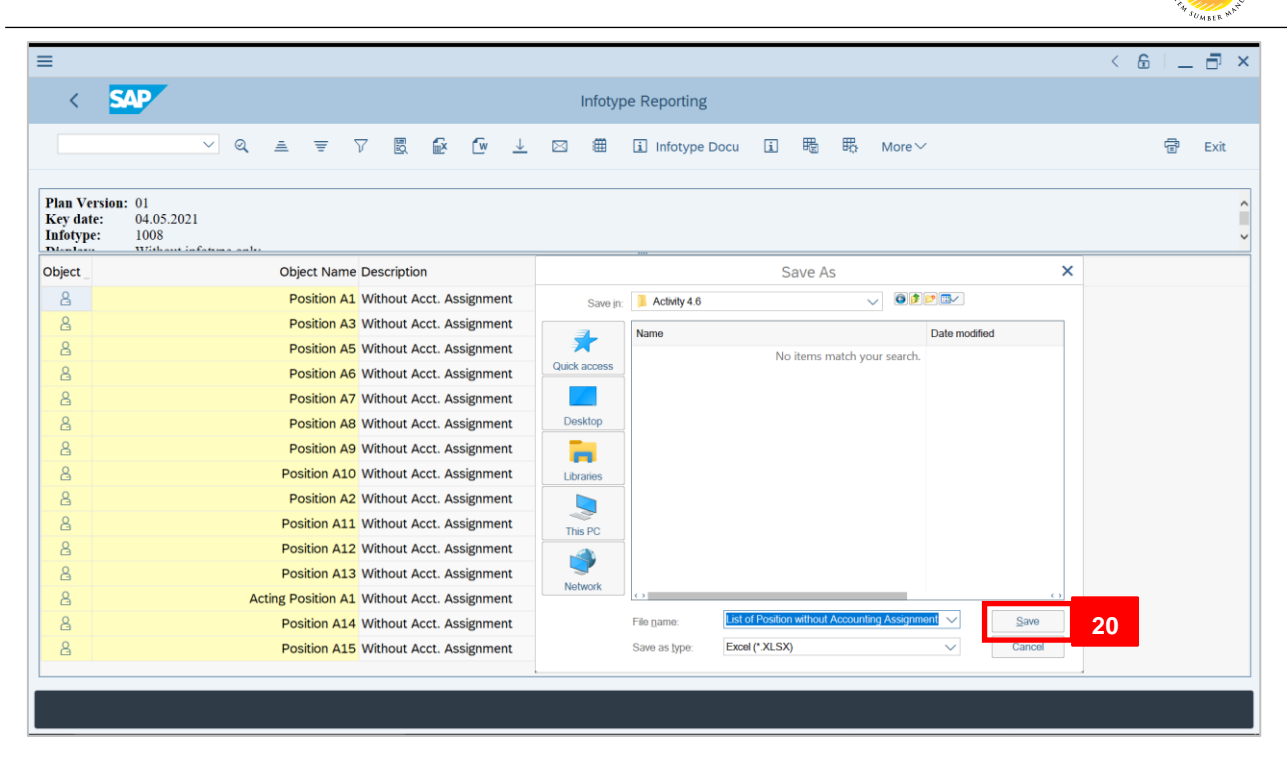

#### 20. Save Excel file

| ≡                                |                                                              |                          |                                                                                                |   | < 🔓 |   | ∃ ×  |
|----------------------------------|--------------------------------------------------------------|--------------------------|------------------------------------------------------------------------------------------------|---|-----|---|------|
| <                                | SAP                                                          |                          |                                                                                                |   |     |   |      |
|                                  | ✓ Q = =                                                      | ⊽ ₪ 🔂 🕑 斗                | と 図 備 🗓 Infotype Docu 🗊 職 暇 More 🗸                                                             |   | Q   | ē | Exit |
| Plan Ver<br>Key date<br>Infotype | rsion: 01<br>e: 04.05.2021<br>: 1008<br>Without informe only |                          |                                                                                                |   |     |   | < v  |
| Object _                         | Object Name                                                  | Description              | Select Spreadsheet                                                                             |   |     |   |      |
| 8                                | Position A1                                                  | Without Acct. Assignment |                                                                                                |   |     |   |      |
| 8                                | Position A3                                                  | Without Acct. Assignment |                                                                                                |   |     |   |      |
| 8                                | Position A5                                                  | Without Acct. Assignmen  | SAP GUI Security                                                                               | × |     |   |      |
| 8                                | Position A6                                                  | Without Acct. Assignmen  | The system is trying to create the file                                                        |   |     |   |      |
| 8                                | Position A7                                                  | Without Acct. Assignmen  | C:\Users\zakaria.zaini\Desktop\User Guide\OM\Activity 4.6\List of Position without Accounting  |   |     |   |      |
| 8                                | Position A8                                                  | Without Acct. Assignmen  | Assignment.XLSX                                                                                |   |     |   |      |
| 8                                | Position A9                                                  | Without Acct. Assignmen  | in the directory                                                                               |   |     |   |      |
| 8                                | Position A10                                                 | Without Acct. Assignmen  | C:\Users\zakaria.zaini\Desktop\User Guide\OM\Activity 4.6\                                     |   |     |   |      |
| 8                                | Position A2                                                  | Without Acct. Assignmen  | Do you want to grant the permission to modify the parent directory and all its subdirectories? |   |     |   |      |
| 8                                | Position A11                                                 | Without Acct. Assignmen  |                                                                                                |   |     |   |      |
| 8                                | Position A12                                                 | Without Acct. Assignmen  | My Decision                                                                                    |   |     |   |      |
| 8                                | Position A13                                                 | Without Acct. Assignmen  |                                                                                                |   |     |   |      |
| Ä                                | Acting Position A1                                           | Without Acct. Assignmen  | Allow Deny Help                                                                                |   |     |   |      |
| ă                                | Position A14                                                 | Without Acct. Assignmen  |                                                                                                |   |     |   |      |
| ä                                | Position A15                                                 | Without Acct. Assignment |                                                                                                |   |     |   |      |
|                                  |                                                              |                          |                                                                                                |   |     |   |      |
|                                  |                                                              |                          |                                                                                                |   |     |   |      |

21. Click Allow

12

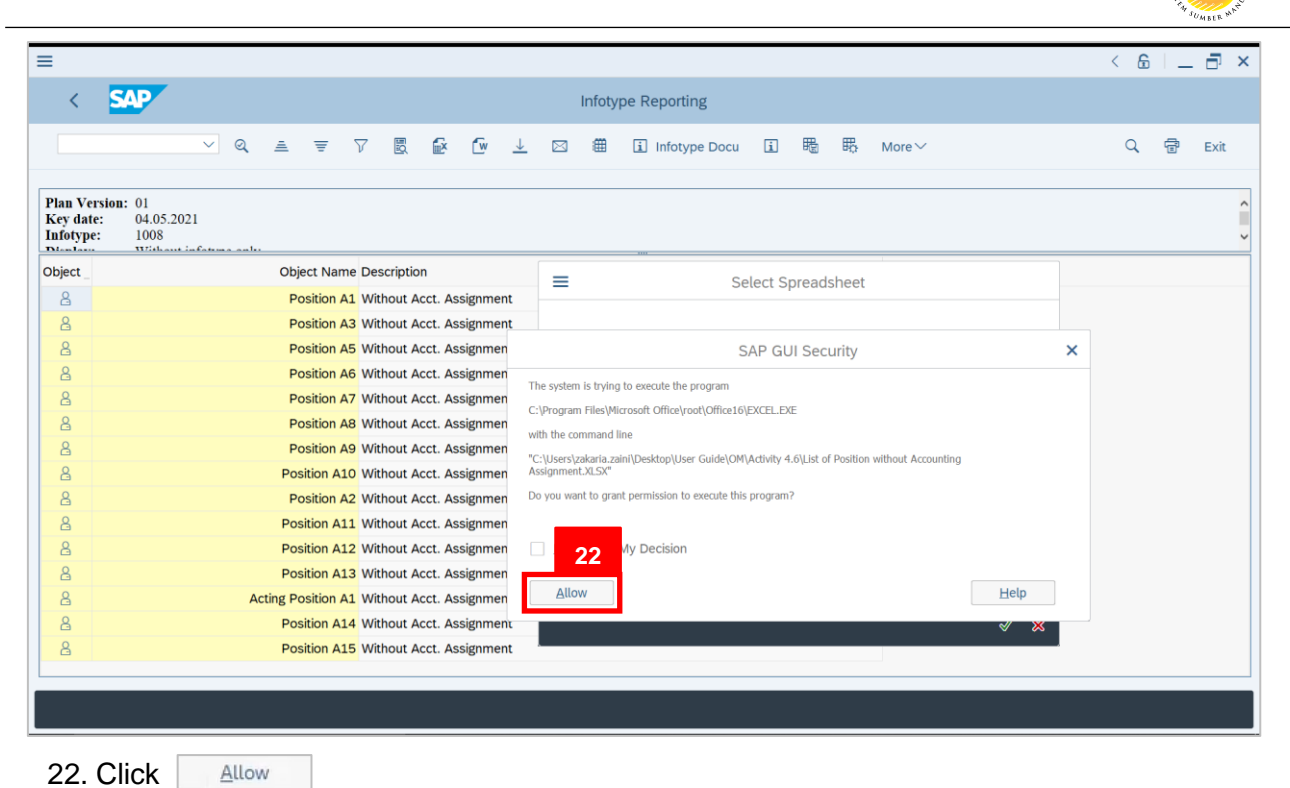

| AutoSave 💽 Off                                                                                                    | - E 9 · C · ▼                        | List of Position without Accounti                                                                                                    | ng Assignment 🔻             | ∠ Sear                       | ch                          |                                |                  | Muh                                       | ammad Za          | karia Haji Z               | aini MZ                      | æ                         | - 0      | ×      |
|----------------------------------------------------------------------------------------------------|--------------------------------------|----------------------------------------------------------------------------------------------------|-----------------------------|------------------------------|-----------------------------|--------------------------------|------------------|-------------------------------------------|-------------------|----------------------------|------------------------------|---------------------------|----------|--------|
| File Home                                                                                                    | Insert Page Layou                    | ıt Formulas Data Revi                                                                                                    | ew View He                  | lp                           |                             |                                |                  |                                           |                   |                            |                              | ය Share                   | Com      | nents  |
| Paste v de la constante de la constante de la | rial ~ 10 ~<br>3 I U ~ ⊞ ~ ∆<br>Font | $ \begin{array}{c c} A^* & A^* \\ \hline & \blacksquare \\ \hline & \bullet \\ \hline & \bullet \\ \hline \\ \hline \\ \hline \\ \hline \\ \hline \\ \hline \\ \hline \\ \hline \\ \hline \\$ | General<br>General<br>S - % | • -00 .00<br>.00 →0<br>er Es | Conditional<br>Formatting Y | Format as<br>Table ~<br>Styles | Cell<br>Styles Y | Insert ~<br>Delete ~<br>Format ~<br>Cells | ∑ ~<br>↓ ~<br>♦ ~ | Sort & Fir<br>Filter ~ Sel | d & Anal<br>act ~ Da<br>Anal | yze Sen<br>ta<br>ysis Sen | sitivity | ~      |
| A1 *                                                                                                    | $\therefore$ $\checkmark$ $f_x$      | Object Type                                                                                                    |                             |                              |                             |                                |                  |                                           |                   |                            |                              |                           |          | ~      |
| A<br>1 Object Type                                                                                                    | B                                    | C                                                                                                    | D E                         | F                            | G                           | н                              | 1                | J                                         | к                 | L                          | М                            | N                         | 0        | F 🔺    |
| 2                                                                                                    | Position A1                          | Without Acct. Assignment                                                                                                    |                             |                              |                             |                                |                  |                                           |                   |                            |                              |                           |          |        |
| 3 🚨                                                                                                    | Position A3                          | Without Acct. Assignment                                                                                                    |                             |                              |                             |                                |                  |                                           |                   |                            |                              |                           |          |        |
| 4 🚨                                                                                                    | Position A5                          | Without Acct. Assignment                                                                                                    |                             |                              |                             |                                |                  |                                           |                   |                            |                              |                           |          |        |
| 5 🚨                                                                                                    | Position A6                          | Without Acct. Assignment                                                                                                    |                             |                              |                             |                                |                  |                                           |                   |                            |                              |                           |          |        |
| 6 🚨                                                                                                    | Position A7                          | Without Acct. Assignment                                                                                                    |                             |                              |                             |                                |                  |                                           |                   |                            |                              |                           |          |        |
| 7 🚨                                                                                                    | Position A8                          | Without Acct. Assignment                                                                                                    |                             |                              |                             |                                |                  |                                           |                   |                            |                              |                           |          |        |
| 8 👗                                                                                                    | Position A9                          | Without Acct. Assignment                                                                                                    |                             |                              |                             |                                |                  |                                           |                   |                            |                              |                           |          |        |
| 9 🚨                                                                                                    | Position A10                         | Without Acct. Assignment                                                                                                    |                             |                              |                             |                                |                  |                                           |                   |                            |                              |                           |          |        |
| 10 🚨                                                                                                    | Position A2                          | Without Acct. Assignment                                                                                                    |                             |                              |                             |                                |                  |                                           |                   |                            |                              |                           |          |        |
| 11 🗸                                                                                                    | Position A11                         | Without Acct. Assignment                                                                                                    |                             |                              |                             |                                |                  |                                           |                   |                            |                              |                           |          |        |
| 12 🚨                                                                                                    | Position A12                         | Without Acct. Assignment                                                                                                    |                             |                              |                             |                                |                  |                                           |                   |                            |                              |                           |          |        |
| 13 🧮                                                                                                    | Position A13                         | Without Acct. Assignment                                                                                                    |                             |                              |                             |                                |                  |                                           |                   |                            |                              |                           |          |        |
| 14 🚨                                                                                                    | Acting Position A1                   | Without Acct. Assignment                                                                                                    |                             |                              |                             |                                |                  |                                           |                   |                            |                              |                           |          |        |
| 15 🙇                                                                                                    | Position A14                         | Without Acct. Assignment                                                                                                    |                             |                              |                             |                                |                  |                                           |                   |                            |                              |                           |          |        |
| 16 🛋                                                                                                    | Position A15                         | Without Acct. Assignment                                                                                                    |                             |                              |                             |                                |                  |                                           |                   |                            |                              |                           |          |        |
| 17                                                                                                    |                                      |                                                                                                    |                             |                              |                             |                                |                  |                                           |                   |                            |                              |                           |          |        |
| 10                                                                                                    |                                      |                                                                                                    |                             |                              |                             |                                |                  |                                           |                   |                            |                              |                           |          |        |
| 20                                                                                                    |                                      |                                                                                                    |                             |                              |                             |                                |                  |                                           |                   |                            |                              |                           |          |        |
| 21                                                                                                    |                                      |                                                                                                    |                             |                              |                             |                                |                  |                                           |                   |                            |                              |                           |          |        |
| 22                                                                                                    |                                      |                                                                                                    |                             |                              |                             |                                |                  |                                           |                   |                            |                              |                           |          |        |
| 23                                                                                                    |                                      |                                                                                                    |                             |                              |                             |                                |                  |                                           |                   |                            |                              |                           |          |        |
| 24                                                                                                    |                                      |                                                                                                    |                             |                              |                             |                                |                  |                                           |                   |                            |                              |                           |          |        |
| 25                                                                                                    |                                      |                                                                                                    |                             |                              |                             |                                |                  |                                           |                   |                            |                              |                           |          | -      |
| <ul> <li>↔ Shee</li> </ul>                                                                                                    | et1 (+)                              |                                                                                                    |                             |                              |                             |                                | 4                |                                           |                   |                            |                              |                           | -        | •      |
|                                                                                                    |                                      |                                                                                                    |                             |                              |                             |                                |                  |                                           |                   | 田                          | 同門                           |                           | -        | + 100% |

Outcome: Excel file will be generated.

12